# User's Manual LA-2132 LVDS LA-2132 Series LA-2164 Expand Logic Analyzer

Revision II Software Win 98/me/2000/xp/Vista Version

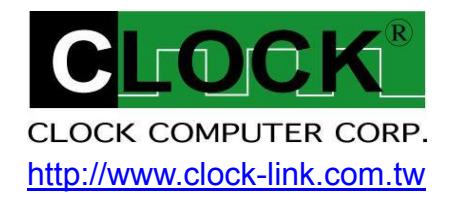

| Item Checklist                                                | 3  |
|---------------------------------------------------------------|----|
| System Requirements                                           | 4  |
| Installing Hardware                                           | 4  |
| Installing LA-2132 LVDS or LA-2132 Series with USB 2.0 Cable. | 4  |
| Installing Software                                           | 4  |
| I/O Pin Location                                              | 5  |
| Expand To 64 Channels                                         | 6  |
| Guide To Operations                                           | 7  |
| Hardware                                                      | 7  |
| Connecting Wires to Logic Analyzer                            | 7  |
| LVDS (Low Voltage Differential Signal)                        | 8  |
| Main Screen                                                   | 9  |
| Timing Window                                                 | 10 |
| Multi-Window                                                  | 11 |
| Capture Mode                                                  | 14 |
| Trigger Mode Setup (Trigger Menu)                             | 14 |
| Trigger Levels Specifications of LA-2132 Series:              | 14 |
| How to Set Trigger Word                                       |    |
| Trigger Position                                              | 17 |
| Trigger Word Setup                                            | 17 |
| Width Bit                                                     | 19 |
| Width Bit With Timing                                         | 22 |
| Width Bit By Rising (Falling) Clock                           | 24 |
| 1 Bit Data By Rising Clock                                    | 26 |
| I <sup>2</sup> C                                              | 27 |
| Threshold Voltage Setup                                       | 28 |
| Clock Menu                                                    | 28 |
| External Clock                                                | 29 |
| Magnify (Timing)                                              | 29 |
| Zoom Combo                                                    | 30 |
| Zoom                                                          | 30 |
| Timing Window                                                 | 30 |
| Setting Up Group                                              | 32 |
| Setting Up The State/Timing Window                            | 33 |
| Setting Channel Names And Colors                              | 34 |
| Search By Cursor                                              | 34 |
| Search By Group                                               | 35 |
| Export (File Menu)                                            |    |

| File Menu Commands                          |    |
|---------------------------------------------|----|
| Hardware Specifications                     |    |
| Expand to 64 Channels Is Available          |    |
| LA-2132 LVDS Series Hardware Specifications | 40 |
| LA-2132 Series Hardware Specifications      | 41 |
| LA-2164 Series Hardware Specifications      | 42 |
| Window USB Driver Install                   | 43 |
| Windows 98/ME USB driver install            | 43 |
| Windows 2000 USB driver install             | 44 |
| Windows XP USB driver install               | 48 |
| Windows Vista USB driver install            | 50 |
| Threshold Voltage Calibration               | 54 |
| Trigger Word and Position Calibration       | 54 |
| Trigger Sequential Calibration              | 55 |
| Clock Source Calibration                    | 55 |
| Technical Support                           | 56 |
| Software Updates                            | 56 |
|                                             |    |

### Item Checklist

1. The LA-2132 LVDS or LA-2132 Series Plastic unit.

There are two Models is available for LA-2132 LVDS:

LA-2132 LVDS: (32 channels only, can't expand to 64 Channels).

- K2 (250MHz, 256K Memory, 2 Trigger Levels, support LVDS, LPECL).
- G512 (1GHz, 4Mega Memory, 512 Trigger Levels, support LVDS, LPECL).

There are nine Models is available for LA-2132 Series:

LA-2132K Series: (Expand to 64 channels is available, without support LVDS, LPECL).

- K2 (250MHz, 256K Memory, 2 Trigger Levels).
- ☐ K8 (250MHz, 256K Memory, 8 Trigger Levels).
- K512 (250MHz, 256K Memory, 512 Trigger Levels).

LA-2132M Series: (Expand to 64 channels is available, without support LVDS, LPECL).

- ☐ M2 (500MHz, 1Mega Memory, 2 Trigger Levels).
- ☐ M8 (500MHz, 1Mega Memory, 8 Trigger Levels).
- M512 (500MHz, 1Mega Memory, 512 Trigger Levels).

LA-2132G Series: (Expand to 64 channels is available, without support LVDS, LPECL).

- G2 (1GHz, 4Mega Memory, 2 Trigger Levels).
- G8 (1GHz, 4Mega Memory, 8 Trigger Levels).
- G512 (1GHz, 4Mega Memory, 512 Trigger Levels).
- 2. One 20 pin flat cable (Length is 25 CM).

[This 20 pin flat cable use for LA-2132 Expand to 64 Channels only].

- 3. Two harness with each 32 color wires and 50 Easy Hook clips.
- 4. Ten pieces color wires with Easy Hook clips [ this is for LA-2132 LVDS only ].
- 5. One LA-2132 LVDS / Series User's Manual.
- 6. One CD for LA-2132 Series driver.
- 7. One USB 2.0 cable (Mini Type).
- 8. One special USB 2.0 cable (Mini Type) with 2 head connector.

[ This special 2 head connector USB 2.0 cable use for LA-2132 Expand to 64 Channels only ].

### System Requirements

In order to use the Logic Analyzer, the following equipment is necessary: Computer System : Support USB interface (USB 1.1 or 2.0 version) Memory : A minimum of 128 Mega free RAM. 512 Mega or 1024 Mega is better. Mass Storage : At least one CD drives and hard disk drives. Display Adapter : At least one of VGA Adapter. Two display interface are better [ Resolution 1440 X 900 is better ]. Monitor : Any monitor compatible with the above display adapter. Two monitor is better.

Operation System : Windows me / 2000 / XP / Vista.

### Installing Hardware Installing LA-2132 LVDS or LA-2132 Series with USB 2.0 Cable.

Please follow these instructions for installing the Logic Analyzer with USB cable.

- 1. Turn off the computer and all peripherals connected. Remove the computer power cord from the wall outlet. Locate an available USB interface (version USB 2.0 or USB 1.1).
- 2. Connect the included USB cable to USB interface.
- 3. Connect the other end of the USB cable to the LA-2132 USB port.
- 4. After checking all connections, turn on the computer and peripherals. You are now ready to install the software.

### Installing Software

- 1. Insert the distribution CD into drive E: ("E" is CD driver).
- 2. Run Windows.
- 3. Select File menu.
- 4. Select Run option.
- 5. Enter file to run setup.exe
- 6. Follow the on screen instructions.

### I/O Pin Location

LA-2132-LVDS: (32 channels only, can't expand to 64 channels).

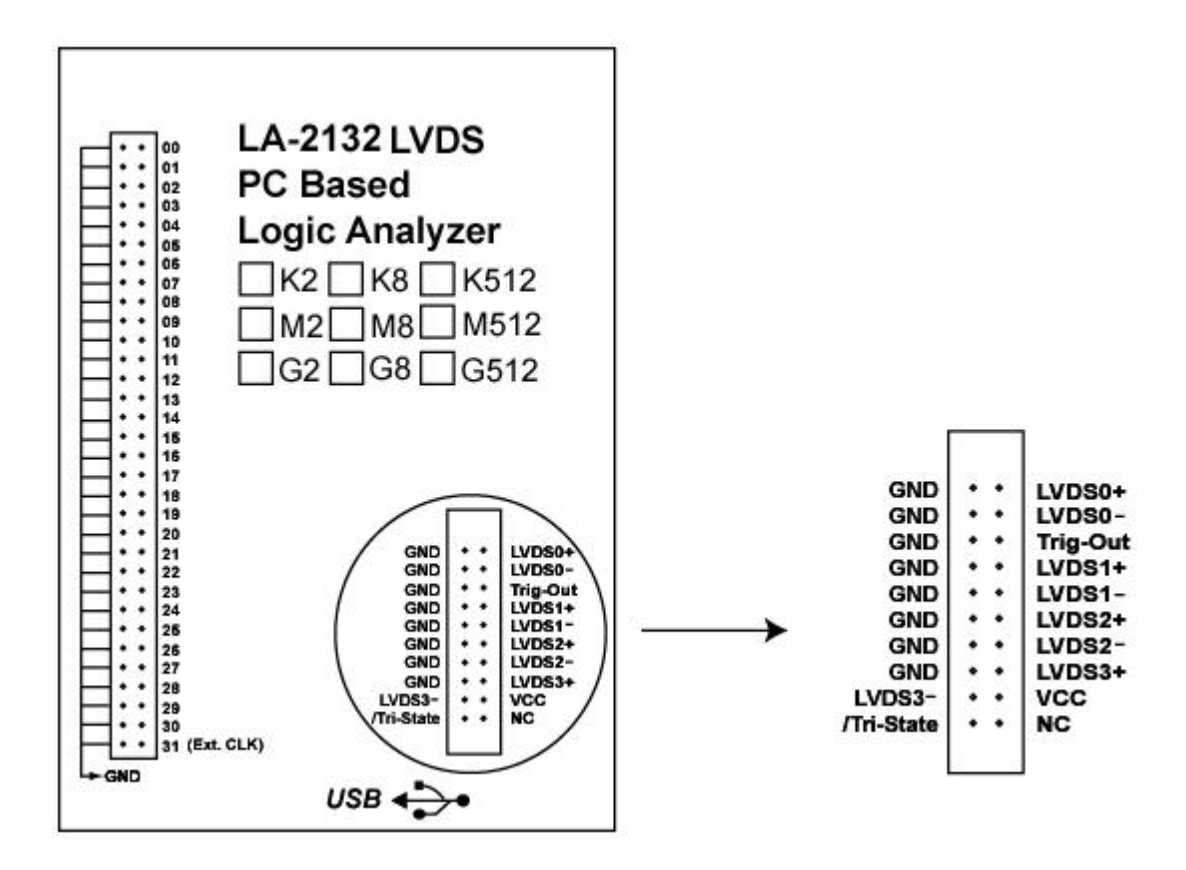

LA-2132 Series: (Expand to 64 channels is available, without support LVDS).

|      | " LA-2132 Series                                                                                                    |                                       |
|------|----------------------------------------------------------------------------------------------------|---------------------------------------|
| 1    | " DC Basad                                                                                                    |                                       |
| 1::1 | PC Based                                                                                                    |                                       |
| 1    |                                                                                                    |                                       |
| 4    | 66 LOGIC Analyzer                                                                                                    |                                       |
|      |                                                                                                    | 40                                    |
| 1    |                                                                                                    | 12                                    |
| 1::  |                                                                                                    | - 10                                  |
| 1::1 |                                                                                                    | 512                                   |
|      |                                                                                                    |                                       |
|      | 12 G2 G8 G5                                                                                                    | 512                                   |
|      | 13                                                                                                    |                                       |
|      | 14                                                                                                    |                                       |
| 1    | 15                                                                                                    |                                       |
| _    |                                                                                                    |                                       |
| •••  | 16                                                                                                    |                                       |
|      | 16                                                                                                    |                                       |
|      | 16<br>17<br>18                                                                                                    |                                       |
|      | 16<br>17<br>18<br>19                                                                                                    |                                       |
|      | 16<br>17<br>18<br>19<br>20<br>21                                                                                                    | ••                                    |
|      | 16<br>17<br>18<br>19<br>20<br>21<br>22                                                                                                    | ::                                    |
|      | 17<br>17<br>18<br>19<br>20<br>21<br>22<br>23<br>4 2                                                                                                    | ::                                    |
|      | 16<br>17<br>18<br>19<br>20<br>21<br>22<br>23<br>23<br>24<br>24                                                                                                    | ::                                    |
|      | 16<br>17<br>18<br>19<br>20<br>21<br>22<br>23<br>24<br>25<br>26<br>24<br>25<br>25                                                                                                    |                                       |
|      | 16<br>17<br>18<br>19<br>20<br>21<br>22<br>23<br>24<br>24<br>25<br>24<br>25<br>26<br>26<br>26<br>26<br>26<br>26<br>26<br>26<br>26<br>26<br>26<br>26<br>26                                                                                                    | ::                                    |
|      | 17<br>17<br>18<br>19<br>20<br>21<br>22<br>23<br>24<br>25<br>25<br>26<br>27<br>27<br>27<br>20<br>20<br>27<br>20<br>20<br>20<br>20<br>21<br>20<br>20<br>20<br>20<br>20<br>20<br>20<br>20<br>20<br>20<br>20<br>20<br>20                                                                                                    |                                       |
|      | 16<br>17<br>18<br>19<br>20<br>21<br>22<br>23<br>24<br>25<br>24<br>25<br>26<br>20<br>28<br>20<br>28<br>20<br>20<br>20<br>20<br>20<br>20<br>20<br>20<br>20<br>20                                                                                                    |                                       |
|      | 16<br>17<br>18<br>19<br>20<br>21<br>22<br>23<br>24<br>25<br>26<br>26<br>27<br>28<br>26<br>27<br>28<br>28<br>26<br>20<br>29<br>29<br>29<br>29<br>29<br>20<br>20<br>20<br>21<br>20<br>21<br>22<br>23<br>24<br>20<br>22<br>20<br>22<br>23<br>24<br>20<br>25<br>20<br>20<br>20<br>20<br>20<br>20<br>20<br>20<br>20<br>20<br>20<br>20<br>20 | · · · · · · · · · · · · · · · · · · · |
|      | 16<br>17<br>18<br>19<br>20<br>21<br>22<br>23<br>24<br>25<br>26<br>26<br>26<br>27<br>28<br>26<br>20<br>26<br>20<br>20<br>20<br>20<br>20<br>20<br>20<br>20<br>20<br>20                                                                                                    | · · · · · · · · · · · · · · · · · · · |
|      | 16<br>17<br>18<br>19<br>20<br>21<br>22<br>23<br>24<br>25<br>26<br>27<br>28<br>29<br>30<br>31 (Ext. CLK)                                                                                                    | · · · · · · · · · · · · · · · · · · · |

### Expand To 64 Channels

The LA-2132 Series can be Expanded to 64 Channels by use one 20 pin flat cable from #1 LA-2132 connect to #2 LA-2132, (it only support 32 channels trigger word even it is 64 channels now).

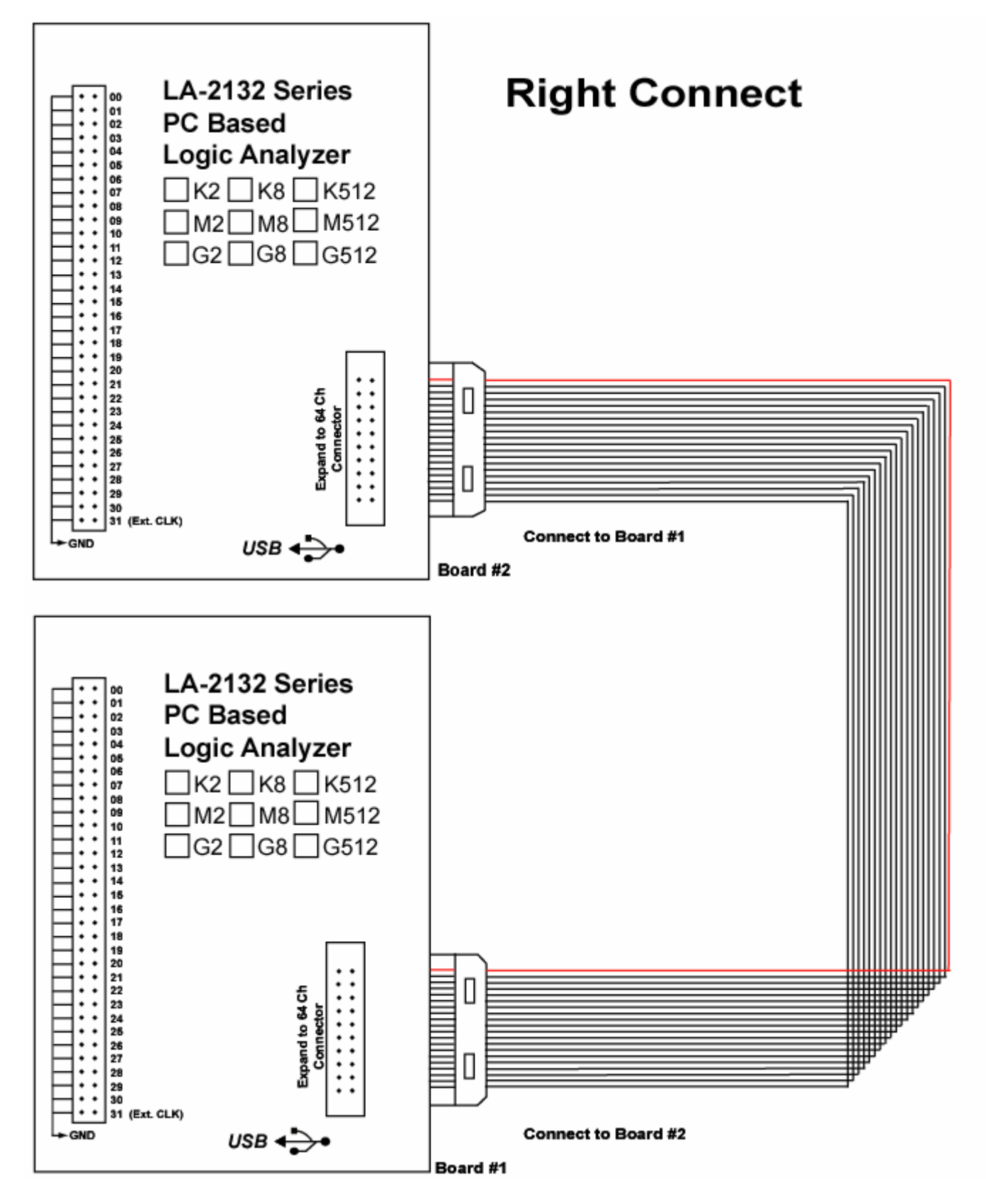

Note: It can Expand to 64 channels when the two LA-2132 Series connect together By one 20 pins flat cable (But LA-2132 LVDS can not Expand to 64 channels). Please take a notice in order to support enough current, it is better to use 2 head of Special USB 2.0 cable insert to USB 2.0 port of your computer.

# Guide To Operations

#### Hardware

When making measurements with the Logic Analyzer, meaningful data can only be captured with some prior knowledge of the characteristics of the circuit under test. Before initiating any capture cycles, the Logic Analyzer must be configured using the control program. See the software section later in the manual for instructions on these procedures. To connect the Logic Analyzer to the test circuit, a series of mini-clips on the Logic Analyzer input channels. The LA-2132 Logic Analyzer has inputs for 32 channels ch0 to ch31. the ch31 channel is the external clock input.

At times, it may also be necessary to connect the test circuit to the computer system itself. This will eliminate more noise in the test application due to ground level differentials. This is especially true when dealing with high speed timing analysis. Use a heavy gauge wire to make a connection between the test circuit ground and the case of the computer.

#### Connecting Wires to Logic Analyzer

It has 64 pins [dual in line 32 pins posts]. They are organized as follows: Right side:

00..31 Channels 0..31

ch 31 External clock input

Left side all pins are **Ground** connection

The wires and the clips are modular. the wires and clips can all be disconnected from each other by gently pulling them apart. Removing just the clips, but leaving the wires connected to the pods allows connections to be made to wires and posts of the test circuit of up to 0.64 mm (0.025 in).

Do not insert wires or posts greater than this diameter as that will expend the contacts in the wire beyond the allowed limit, possibly damaging the connector.

### LVDS (Low Voltage Differential Signal)

LA-2132 LVDS has another connector header [dual in line10 pins posts]

it has 4 LVDS signals 1 tri-state control input signal. 1 trigger out.

The following diagram show 2 channels bi-direction LVDS with 1 channel tri-state control and 2 channels LVDS input signal and 1 trigger out.

/Tri-State control line is pulled low to 10 Kohm.

It can out 100 MHz and 50 MHz LVDS signal if /Tri-State is pulled high or connected to 5V. LVDS0, LVDS1, LVDS2, LVDS3 are LVDS signal. LVDS0, LVDS1 has 1 Kohm cross it. It also can accept LPECL signal. LVDS0 can work as external clock.

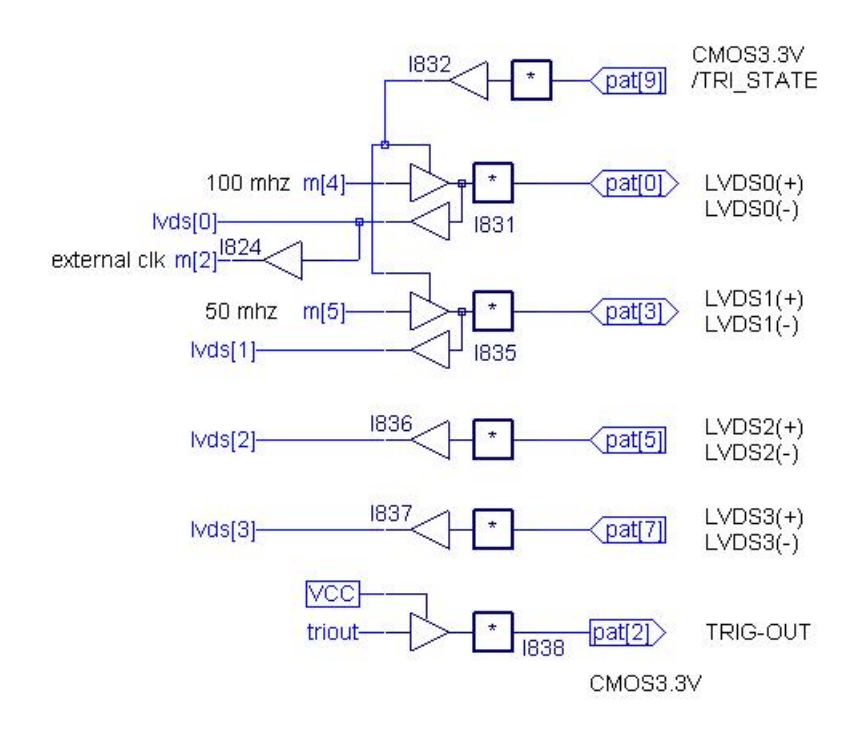

**Caution:** All these signals only accept 0 - 5 Volts, exceed this range will damage this Logic Analyzer.

Vcc inhibit short to ground otherwise your computer will damage.

### Main Screen

| 🗷 LA-2                                  | 132-        | G512 (1 (   | GHz, 4 Me         | ga Men         | nory,5   | 512 le       | vels) - [Tin | ning vi | iew 1    | time     | of last dat  | ) es    | win  |
|-----------------------------------------|-------------|-------------|-------------------|----------------|----------|--------------|--------------|---------|----------|----------|--------------|---------|------|
| 📴 Eile                                  | View        | / Timing    | <u>R</u> eset Tri | g <u>e</u> r Y | Vindow   | ∕ <u>H</u> e | lp           |         | 15       |          |              |         |      |
| 😡 🐠                                     | TRIG        | Status      | Count             | 0990.mV        | Normal   | ÷ 8k         | 250Mhz       | xxxxxx  | 111 XXXX | Xxxx XXX | XXXXXX XXXXX | 0000 AI | ND ÷ |
| Cursor A                                | 602         | A-B -720.nS | Curso             | rT. zoom 🧧     | <b>•</b> |              |              |         |          |          |              |         |      |
| Cursor B                                | 782         | A-T -1.52uS | Magr              | ifu 1          |          |              |              |         |          |          |              |         |      |
| Trigger                                 | 982         | B-T -800.nS |                   |                |          |              |              |         |          |          |              |         |      |
| ana ana ang ang ang ang ang ang ang ang |             | Screen 582  | ئے سے             |                |          |              | أحنيه        |         |          |          |              |         |      |
| Hex31-0                                 | 000         |             | 24242424          |                |          |              | 2B2B2B2B     |         |          | 202      | 2C2C2C       |         |      |
| Dec31-0                                 | 000         |             | 707406378         |                |          |              | 724249387    |         |          | 741      | 1092396      |         |      |
| ASCII 31-0                              | 000         | ))** • )*** | ****              | ***+           | **++     | *+++         | ++++         | +++,    | ++,, +   | m m      |              | m       |      |
| Binary31-0                              | 00 <b>0</b> |             |                   |                |          |              |              |         |          |          |              |         |      |
| Chan D 0                                | 011         |             |                   |                |          |              |              |         | No. Ale  |          |              |         |      |
| Chan D 1                                | 111         |             |                   |                |          |              |              |         |          |          |              |         |      |
| Chan D 2                                | 000         |             |                   |                |          |              |              |         |          |          |              |         |      |
| Chan D 3                                | 111         |             |                   |                |          |              |              |         |          |          |              |         |      |

#### Menu bar

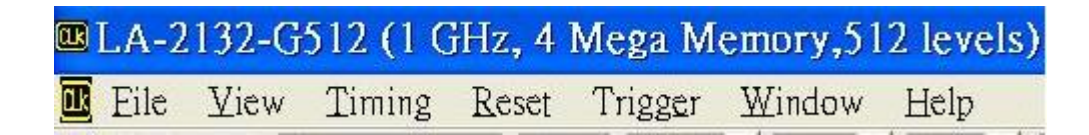

#### Tool bar

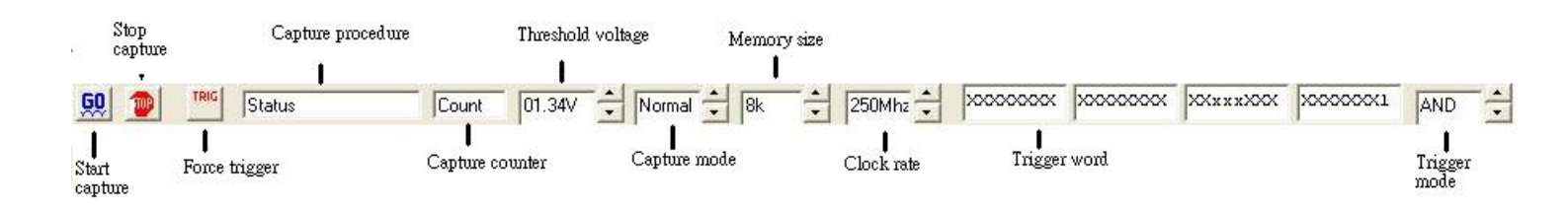

#### State list

Data is displayed in state list format in this window.

| Chan D 24    | 000  |          |                   |         |       |                                         |         |       |
|--------------|------|----------|-------------------|---------|-------|-----------------------------------------|---------|-------|
| Chan D 25    | 000  |          |                   |         |       |                                         |         |       |
| Chan D 26    | 000  |          |                   |         |       |                                         |         |       |
| Chan D 27    | 000- |          | 11                |         |       |                                         |         |       |
|              | •    | Position | i i<br>Hexdecimal | Decimal | ASCII | Binary                                  | Example | USER1 |
|              |      | 0        | 000000            | 0       |       | 000000000000000000000000000000000000000 | /read   |       |
|              |      | 1        | 000000            | 0       |       | 000000000000000000000000000000000000000 | /read   |       |
|              | 1    | 2        | 000000            | 0       |       | 000000000000000000000000000000000000000 | /read   |       |
| partition of | -    | 3        | 000000            | 0       |       | 000000000000000000000000000000000000000 | /read   |       |
| timing and   | -    | 4        | 000000            | 0       |       | 000000000000000000000000000000000000000 | /read   |       |
| state        | -    | 5        | 000000            | 0       |       | 000000000000000000000000000000000000000 | /read   |       |
|              |      | 6        | 000000            | 0       |       | 000000000000000000000000000000000000000 | /read   |       |
| Memory       | 1    | 7        | 000000            | 0       |       | 000000000000000000000000000000000000000 | /read   |       |
| position     |      | . 8      | 000000            | 0       |       | 000000000000000000000000000000000000000 | /read   |       |
|              |      | A 9      | 000000            | 0       |       | 000000000000000000000000000000000000000 | /read   |       |
|              |      | 10       | 000000            | 0       |       | 000000000000000000000000000000000000000 | /read   |       |
|              |      | B 11     | 000000            | 0       |       | 000000000000000000000000000000000000000 | /read   |       |
|              |      | T 12     | 000000            | 0       |       | 000000000000000000000000000000000000000 | /read   |       |
|              |      | 13       | 000000            | 0       |       | 000000000000000000000000000000000000000 | head    |       |

### **Timing Window**

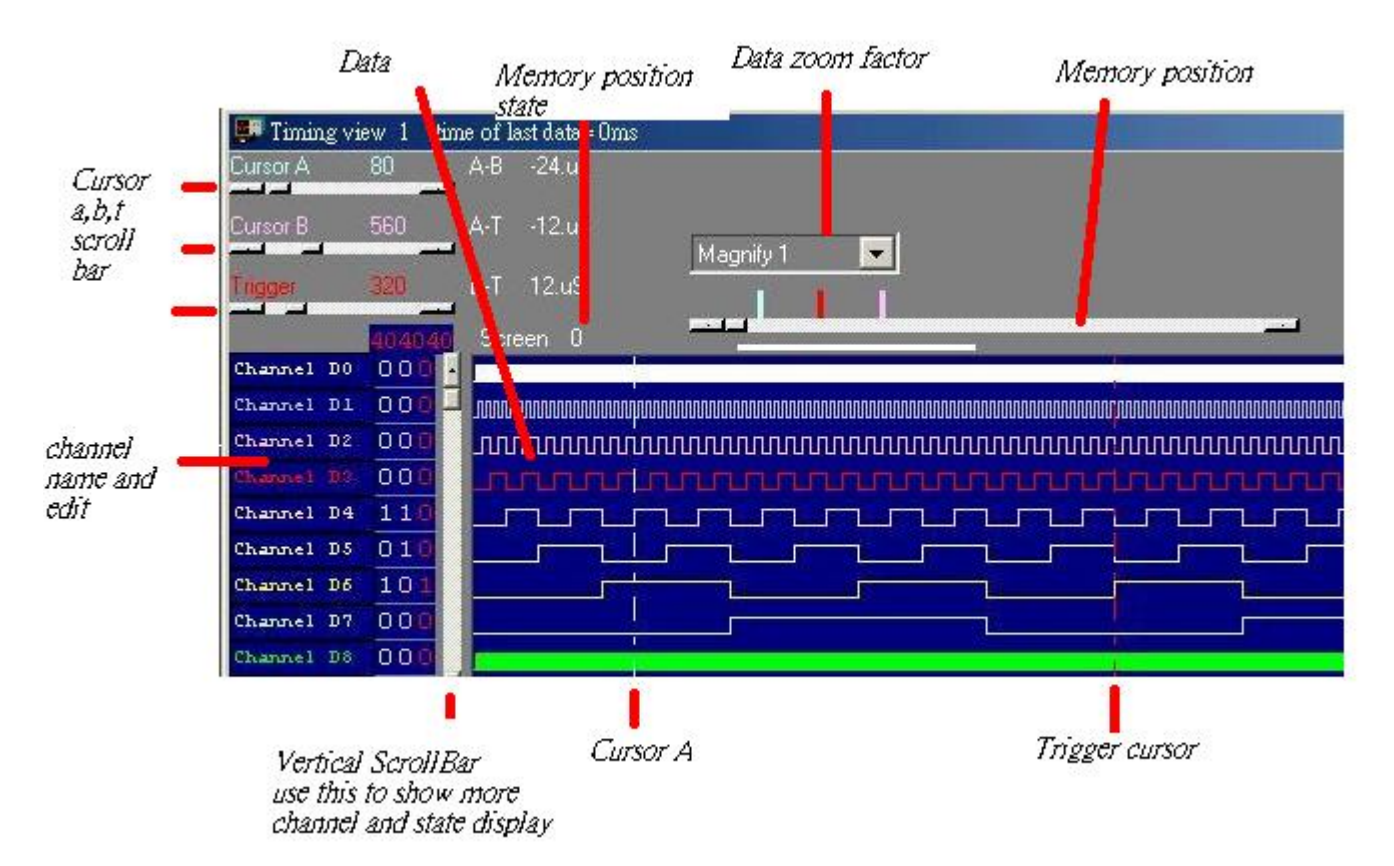

#### **Multi-Window**

Software open more timing if system free memory have a lot. So use 512 Mega or 1024 Mega memory will be better.

**Data1- 4 to timing by point** User point which timing memory should be placed for captured data, it can let user captured 2 or 4 set different data to buffer and display, the sequence pointed by user, this function let user have 1Mega\*4 memory size.

**Data1- 4 to timing by auto** The same is true for it, it automatically capture 2 or 4 sets data to buffer, the sequence is 10,9,8,7,6,5,4,3,2 then 1.

**Timing1- 4<-data** Activate timing display. we suggest user use more than 1 monitor to get better show.

This software is a revolution software, it have a lot of new function, even tradition famous oscilloscope have not these powerful function.

this software show a lot of timing, let user easy to compare and analyzer timing, tradition software no matter it is stand alone or computer base oscilloscope only show one timing, these one timing software only analyzer one segment of buffer, unlike this software it can look buffer in beginning and buffer in middle and buffer in end at the same time. The following picture part A show it is locate at beginning and part B at middle of buffer at the same time, every individual timing also support their own cursor, voltage measurement, zoom factor .. etc.

| Ck LA-213         | 2-512K         |                                |                                                                                                    |                       |        |        |
|-------------------|----------------|--------------------------------|----------------------------------------------------------------------------------------------------|-----------------------|--------|--------|
| <u>File V</u> iew | <u>T</u> iming | <u>R</u> eset Tr <u>igg</u> er | <u>W</u> indow                                                                                                    | <u>H</u> elp          |        |        |
| 😡 👳               | TRIG           | Status                         |                                                                                                    | ount 01               | .34V 🛨 | Normal |
| 💷 Timing          | view 2         | time of last                   | data= On                                                                                                    | 18                    |        |        |
| Cursor A          | 80             | A-B -1.92uS                    | [(                                                                                                    | CursorT. zooi         | m 🔽    |        |
| Cursor B          | 560            | A-T -960.nS                    |                                                                                                    | Magnify 1             | A      |        |
| Trigger           | 320            | B-T 960.nS                     | 9 <del>.</del>                                                                                                    | .ink                  |        |        |
|                   |                | Screen 0                       |                                                                                                    |                       |        |        |
| Hexdecimal        | 000            | 000000                         |                                                                                                    | 010101                |        | 0202   |
| Decimal           | 0 0 .0         | 0                              |                                                                                                    | 65793                 |        | 1315   |
| ASCII             | 000            |                                |                                                                                                    | 1                     |        |        |
| Binary            | 000            |                                |                                                                                                    |                       |        |        |
| Chan D 0          | 000            |                                |                                                                                                    |                       |        |        |
| Chan D 1          | 001            | <u>.</u>                       |                                                                                                    |                       |        |        |
| Chan D 2          | 010            | 2                              | <u> </u>                                                                                                    |                       |        |        |
| Chan D 3          | 000            | ·                              | i                                                                                                    |                       |        | -      |
| Chan D 4          | 000            | -                              |                                                                                                    |                       |        |        |
| 💷 Timing          | view 1         | time of last                   | data= On                                                                                                    | 15                    |        |        |
| Cursor A          | 80             | A-B -40.nS                     | Ī                                                                                                    | CursorT, zooi         | n 🔽    |        |
| Cursor B          | 90             | A-T 80.nS                      | -                                                                                                    | vlaonifu <b>e</b> 172 | B      |        |
| Trigger           | (60)           | B-T 120.nS                     | 24<br>1                                                                                                    |                       |        |        |
|                   |                | Screen 0                       | and the second second s | <u> </u>              | -      |        |
| Hexdecimal        | 000            | 000000                         | 10101                                                                                                    | 020202                | 030303 | 0404   |
| Decimal           | 000            | 0 6                            | 5793                                                                                                    | 131586                | 197379 | 2631   |
| ASCII             | 0 0 10         |                                |                                                                                                    |                       |        |        |
| Binary            | 000            |                                |                                                                                                    |                       |        |        |
| Chan D 0          | 000            |                                |                                                                                                    |                       |        |        |
| Chan D 1          | 000            |                                |                                                                                                    |                       |        |        |

Another new function are let memory expand to 4 times by software, If memory size is 1 Mega size, this software can let it look like have 4 Mega size when user open 4 timing and set 4 timing by auto function. (it need 1024 Mega system memory or more). the method is software continue capture data to these 4 timing, every timing have 1 Mega individual buffer, so user can look almost 4 Mega memory.

it is better than any famous oscilloscope in the world. the third big function are it can show long timing when you have two monitor, the following show two monitor long timing, it can let user easy analyze timing, so the stand alone oscilloscope can not do it, because they only have one monitor.

| 📴 Timin  | igiview 1 | time of last data=0ms                                   |           |
|----------|-----------|---------------------------------------------------------|-----------|
| Cursor A | 1000      | A-B -3.6uS                                              |           |
| Cursor B | 1180      | A-T -7.6uS                                              | Magnifu 1 |
| Tiigger  | 1386      | B·T -4.uS                                               |           |
| 00       | 00000000  | Screen 221                                              |           |
| B1 Ch    | 0 00      |                                                         |           |
| B1 Ch    | 1 00      | 🛯 🚽 โกกการการรถการการการการการการการการการการการการการก |           |
| B1 Ch    | 2 00      | 1 mmmmm                                                 |           |
| ei ch    | 10        | a mununur                                               |           |
| TH       | 4 0.0     |                                                         |           |

The fourth function is it can support two different timing at different monitor. the follow picture is left monitor show square waveform with magnify 1 and right monitor show the waveform with magnify 1/2. it easy compare last capture data and current data at different monitor. These function even famous oscilloscope have not support it.

| IK LA-213         | 2-512K |                                             |                     |        |            |         |                  |             |           |               |
|-------------------|--------|---------------------------------------------|---------------------|--------|------------|---------|------------------|-------------|-----------|---------------|
| <u>File V</u> iew | Timing | <u>R</u> eset Tr <u>igg</u> er <u>W</u> ind | ow <u>H</u> elp     |        |            |         |                  |             |           |               |
| <u>60</u> 🎯       | TRIG   | Status                                      | Count 01.34V + Norr |        | 250Mhz 🔶 🗴 | xxxxxxx | xxxxxxxxx        | XXxxxXXX    | xxxxxx    | XX1 🗛         |
|                   | uion ( | time of last data-                          | 0mc                 |        |            | vion 1  | time of las      | t data- Oma |           |               |
| Cursor A          | 80     | A-B -1.92uS                                 | · OIIIS             |        | Cursor A   | 80      | A-B -40.nS       |             |           |               |
|                   | -      | -                                           | CursorT. zoom 💌     |        |            |         |                  | Curs        | orT. zoom | -             |
| Cursor B          | 560    | A-T -960.nS                                 | Magnify 1 🔍         |        | Cursor B   | 90      | A-1 80.nS        | Mac         | nify 1/2  | -             |
| Trigger           | 320    | B-T 960.nS                                  | 11                  |        | Trigger    | 60      | B-T 120.nS       |             | 1         | Concerned St. |
|                   |        | Screen 340                                  |                     |        |            |         | Screen 0         |             | <b>.</b>  |               |
| Hexdecimal        | 000    | <mark>-</mark> 020202  030303               | 040404              | 050505 | Hexdecimal | 000     | 000000           | 010101 02   | 20202     | 030303        |
| Decimal           | 000    | 197379                                      | 263172              | 328965 | Decimal    | 000-    | 0                | 65793 13    | 31586     | 197379        |
| ASCII             | 000    |                                             |                     |        | ASCII      | 000     |                  |             |           |               |
| Binary            | 000    |                                             |                     |        | Binary     | 000     |                  |             |           |               |
| Chan D 0          | 000    |                                             |                     |        | Chan D 0   | 000     |                  |             |           |               |
| Chan D 1          | 001    |                                             |                     |        | Chan D 1   | 000     |                  |             |           | -             |
| Chan D 2          | 010    |                                             |                     |        | Chan D 2   | 000     | <u> </u>         | 4.0         |           |               |
| Chan D 3          | 000    | •                                           | i                   |        | Chan D 3   | 000.    | <u>⊢ †ii</u>     |             |           |               |
| Chan D 5          | 000    |                                             | 1                   |        | Chan D 5   | 000     | 111              |             |           |               |
| Chan D 6          | 000    |                                             |                     |        | Chan D 6   | 000     |                  |             |           |               |
| Chan D 7          | 000    |                                             |                     |        | Chan D 7   | 000     | - <b>0</b> 0-140 |             |           |               |

### Capture Mode

Set trigger acquisition mode.

- Single The LA looks for the trigger event. When it is found acquire a single buffer worth of data and stop.
- Normal The LA looks for the trigger event. When it is found acquire a buffer worth of data, re-arm and repeat until stop is hit.
- Auto Similar to Normal except that it will acquire regardless of the trigger event.

### Trigger Mode Setup (Trigger Menu)

Trigger Levels Specifications of LA-2132 Series:

| Model        | <ol> <li>LA-2132- K2         <ul> <li>(250 MHz, 256 K Memory,<br/>2 Trigger levels)</li> <li>LA-2132- K8</li></ul></li></ol>                                                                       | <ol> <li>LA-2132- M2         <ul> <li>(500 MHz, 1 Mega Memory,<br/>2 Trigger levels)</li> <li>LA-2132- M8                 <ul> <li>(500 MHz, 1 Mega Memory,<br/>8 Trigger levels)</li> <li>LA-2132- M512                                 <li>(500 MHz, 1 Mega Memory,<br/>512 Trigger levels)</li> </li></ul> </li> </ul> </li> </ol> | <ol> <li>7. LA-2132-G2<br/>(1 GHz, 4 Mega Memory,<br/>2 Trigger levels)</li> <li>8. LA-2132-G8<br/>(1 GHz, 4 Mega Memory,<br/>8 Trigger levels)</li> <li>9. LA-2132-G512<br/>(1 GHz, 4 Mega Memory,<br/>512 Trigger levels)</li> </ol> |
|--------------|----------------------------------------------------------------------------------------------------|----------------------------------------------------------------------------------------------------|----------------------------------------------------------------------------------------------------|
| 2<br>Trigger | with IF word xx happen yy times<br>then next level else go to level 0<br>trigger structure .<br>1048576 event counter/every<br>level 1 to1048576* (1 sec to<br>10nsec) delay time /every<br>levels | with IF word xx happen yy times<br>then next level else go to level 0<br>trigger structure.<br>1048576 event counter/every<br>level 1 to 1048576* (1 sec to<br>10nsec) delay time /every<br>levels                                                                                                    | with IF word xx happen yy times<br>then next level else go to level 0<br>trigger structure.<br>1048576 event counter/every<br>level 1 to 1048576*(1 sec to<br>10nsec) delay time /every<br>levels                                      |
| Levels       | detect width pulse in narrow<br>stream detect narrow pulse in<br>width stream<br>trigger before delay (YES)<br>serial trigger (RS232) (NO)<br>I <sup>2</sup> C serial trigger (NO)                 | detect width pulse in narrow<br>stream detect narrow pulse in<br>width stream<br>trigger before delay (YES)<br>serial trigger (RS232) (NO)<br>I <sup>2</sup> C serial trigger (NO)                                                                                                    | detect width pulse in narrow<br>stream detect narrow pulse in<br>width stream<br>trigger before delay (YES)<br>serial trigger (RS232) (NO)<br>I <sup>2</sup> C serial trigger (NO)                                                     |

| 8                      | with IF word xx happen yy times                                                                                                    | with IF word xx happen yy times                                                                                                    | with IF word xx happen yy times                                                                                                    |
|------------------------|----------------------------------------------------------------------------------------------------|----------------------------------------------------------------------------------------------------|----------------------------------------------------------------------------------------------------|
|                        | then next level else go to level 0                                                                                                    | then next level else go to level 0                                                                                                    | then next level else go to level 0                                                                                                    |
|                        | trigger structure.                                                                                                    | trigger structure.                                                                                                    | trigger structure.                                                                                                    |
|                        | 1048576 event counter/every                                                                                                    | 1048576 event counter/every                                                                                                    | 1048576 event counter/every                                                                                                    |
|                        | level 1048576*(1 sec to                                                                                                    | level 1048576*(1 sec to                                                                                                    | level 1048576*(1 sec to                                                                                                    |
|                        | 10nsec) delay time /every                                                                                                    | 10nsec) delay time /every                                                                                                    | 10nsec) delay time /every                                                                                                    |
|                        | levels                                                                                                    | levels                                                                                                    | levels                                                                                                    |
| 8<br>Trigger<br>Levels | detect width pulse in narrow<br>stream detect narrow pulse in<br>width stream<br>trigger before delay (YES)<br>serial trigger (RS232.)(difficulty)<br>can work for 3 bit serial stream<br>only<br>I <sup>2</sup> C serial trigger (NO)                 | detect width pulse in narrow<br>stream detect narrow pulse in<br>width stream<br>trigger before delay (YES)<br>serial trigger (RS232.)(difficulty)<br>can work for 3 bit serial stream<br>only<br>I <sup>2</sup> C serial trigger (NO)                 | detect width pulse in narrow<br>stream detect narrow pulse in<br>width stream<br>trigger before delay (YES)<br>serial trigger (RS232.)(difficulty)<br>can work for 3 bit serial stream<br>only<br>I <sup>2</sup> C serial trigger (NO)                 |
| 512                    | with IF word xx happen yy times                                                                                                    | with IF word xx happen yy times                                                                                                    | with IF word xx happen yy times                                                                                                    |
|                        | then next level else go to level 0                                                                                                    | then next level else go to level 0                                                                                                    | then next level else go to level 0                                                                                                    |
|                        | trigger structure 1048576 event                                                                                                    | trigger structure 1048576 event                                                                                                    | trigger structure 1048576 event                                                                                                    |
|                        | counter / every level 1048576*                                                                                                    | counter / every level 1048576*                                                                                                    | counter / every level 1048576*                                                                                                    |
|                        | (1 sec to 10nsec) delay time /                                                                                                    | (1 sec to 10nsec) delay time /                                                                                                    | (1 sec to 10nsec) delay time /                                                                                                    |
|                        | every levels.                                                                                                    | every levels.                                                                                                    | every levels.                                                                                                    |
| Trigger<br>Levels      | detect width pulse in narrow<br>stream detect narrow pulse in<br>width stream trigger before<br>delay (YES)<br>serial trigger (RS232) (YES)<br>I <sup>2</sup> C serial trigger (YES)<br>all kind of trigger (YES)<br>it is universal trigger structure | detect width pulse in narrow<br>stream detect narrow pulse in<br>width stream trigger before<br>delay (YES)<br>serial trigger (RS232) (YES)<br>I <sup>2</sup> C serial trigger (YES)<br>all kind of trigger (YES)<br>it is universal trigger structure | detect width pulse in narrow<br>stream detect narrow pulse in<br>width stream trigger before<br>delay (YES)<br>serial trigger (RS232) (YES)<br>I <sup>2</sup> C serial trigger (YES)<br>all kind of trigger (YES)<br>it is universal trigger structure |

A trigger word is the pattern that the Logic Analyzers needs to see before it will start to

acquire data. The trigger word is made of a series of "1", "0" and "x" (don't care) bits.

AND mode need 32 channels all match trigger condition.

OR mode need one of 32 channels match trigger condition.

It can set at toolbar or parameters form.

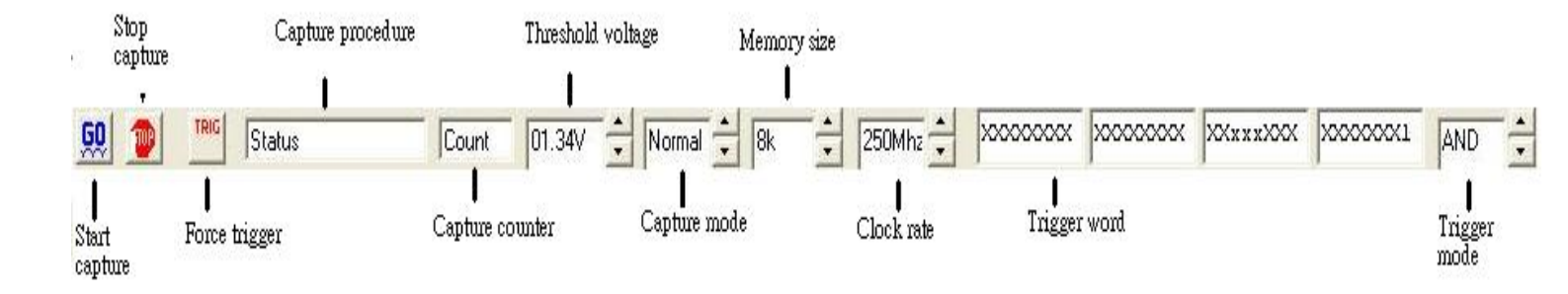

| 🗟 Paran   | neters            |              |
|-----------|-------------------|--------------|
| Trig Word | XXXXXXXX XXXXXXXX | XXXXXXXX XXX |
| Source    | Internal          | -            |
| Voltage   | 01.34V 🚟          |              |
| Acquire   | Normal            |              |
| Memory    | 8K 💽              |              |
| Rate      | 250MSa(4ns) 💌     |              |
| Mode      | 32 channels 🚽     |              |

Ch31..24 Edit pattern for channels 31 to 24 Ch23..16 Edit pattern for channels 23 to 16 Ch15..8 Edit pattern for channels 15 to 8 Ch7..0 Edit pattern for channels 7 to 0 Logic Trigger if condition is true or false.

True logic need trigger condition from false to true.

False logic need trigger condition from true to false.

#### How to Set Trigger Word

- You can edit all 32 channels at a time.
   Edit the pattern: The LSB is to the right. Each bit can be set to "0", "1" or "x" (don't care, true, false).
- 2) You can set the trigger logic to "True" (trigger when pattern matches) or "False" (trigger when pattern stops matching).

#### **Trigger Position**

The trigger position defines how much data is captured prior to the trigger event and how much data stored after it. You set the Trigger position by moving the trigger cursor. This feature allows you to see the data that led up to the trigger as well as what happened after the trigger.

| 80  |
|-----|
| 560 |
| 320 |
|     |

#### **Trigger Word Setup**

A sequence of up to 512 trigger words can be set. A trigger word is the pattern that the Logic Analyzers needs to see before it will start to acquire data. The trigger word is made of a series of "1", "0" and "x" (don't care) bits.

It can set trigger word at toolbar or parameter form or trigger form.

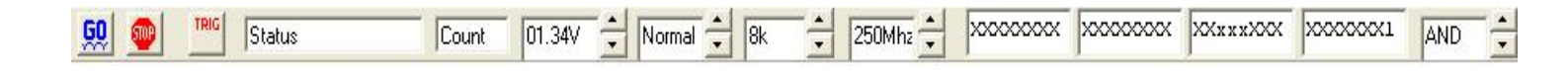

| 💐 Paran   | ieters      |          |              |
|-----------|-------------|----------|--------------|
| Trig Word | XXXXXXXX    | XXXXXXXX | XXxxxXXX XXX |
| Source    | Internal    |          | -            |
| Voltage   | 01.34V 📑    |          |              |
| Acquire   | Normal      | -        |              |
| Memory    | 8K          | -        |              |
| Rate      | 250MSa(4ns) | •        |              |
| Mode      | 32 channels | -        |              |

| 🖻 tri   | gg        | er                          |                                            |         |       |          |                             |          |         |                                     |                        |            |       |        |                |
|---------|-----------|-----------------------------|--------------------------------------------|---------|-------|----------|-----------------------------|----------|---------|-------------------------------------|------------------------|------------|-------|--------|----------------|
|         |           |                             |                                            | CH31-2- | 4     | CH2      | 23-16                       | CH1      | 5-8     | CH7-0                               |                        |            |       |        |                |
|         |           |                             |                                            | *****   | XXX   | <u> </u> | XXXX                        | XXxx     | ×XXX    | *******                             | Word                   | 0 🔹        |       | Update |                |
| Level 0 | IF        | AND                         | ▼ Ever                                     | nt 🗖    | ·   · | •        | Word0                       | •        | 1       | then nex                            | t level                |            | -     | Ţ      | Group edit     |
| Level 1 | IF        | AND                         | - Ever                                     | nt 🗖    | -     | •        |                             | •        | 1       | then nex                            | t level                | -          | •     |        | Trigger group  |
| Level 2 | IF        | AND                         | - Ever                                     | nt 🗖    |       | •        |                             | -        | 1       | then nex                            | t level                |            | •     |        | Serial Trigger |
| Level 3 | IF        | AND                         | - Ever                                     | nt 🗖    | • •   | •        |                             | -        | 1       | then nex                            | t level                |            | •     |        |                |
| Level 4 | IF        | AND                         | ▼ Ever                                     | nt 🗖    | •     | •        |                             | -        | 1       | then nex                            | t level                | -          | •     |        |                |
| Level 5 | IF        | AND                         | - Ever                                     | nt 🗖    |       | •        |                             | -        | 1       | then nex                            | t level                |            | •     |        |                |
| Level 6 | IF        | AND                         | - Ever                                     | nt 🗖    |       | •        |                             | -        | 1       | then nex                            | t level                | -          | •     |        |                |
| Level 7 | IF        | AND                         | - Ever                                     | nt 🗖    |       | -        |                             | -        | 1       | then nex                            | t level                |            | •     |        |                |
|         | nt –<br>C | iggered<br>∙ Widi<br>⊂ Widi | dit in serial-<br>th bit<br>th bit with ti | ming    | 1     | C Width  | n bit by ris<br>n bit by fa | ing cloc | k<br>sk | ○ 1 bit Data by i ○ 1 bit Data by i | ising clo<br>alling cl | ock<br>ock | C 12C | <br>   |                |

This logic analyzer support 2,8,512 trigger levels. Depend on which model user bought it, Because logic word now is very complex, like RS232, I<sup>2</sup>C.... need a lot of trigger level to complete it. Every trigger level support " if xx happen xx times then next level else go to 0". AND mode need 32 channels all match trigger condition.

OR mode need one of 32 channels match trigger condition.

Event : allow trigger happen after match trigger condition max 1048576 times.

Delay : wait 1 to 1048576\* (1 sec to 10nsec).

You can set the trigger logic to "Enter" (trigger when pattern matches) or "Exit" (trigger when pattern stops matching).

Two trigger check be selected "trigger group" and serial trigger.

Trigger group check : Select which base you want to edit in.

Serial trigger : 7 kind of serial trigger can be selected as following:

### Width Bit

Tradition logic analyzer only support 1 trigger level.

Advance logic analyzer can let this trigger word pass n time.

n =1 to 1048576.

In the following example, it will trigger if condition trigger word 55 happen 10 times. like as  $77,44,22,55,66,55,66,55,66,55,66,55,44,55,33,55,22,55,22,55,77,55 \leftarrow$  trigger here.

| • trigger         |                    |                                       |              |                       |             |          |                 |
|-------------------|--------------------|---------------------------------------|--------------|-----------------------|-------------|----------|-----------------|
|                   | CH31-24            | CH23-                                 | 16 CH15      | 5-8 CH7-0             |             |          |                 |
|                   | XXXXXX             | XXX XXXXXX                            | XXX XXXXX    | XXXX 01010101         | Word0 💌     |          | Update          |
|                   |                    |                                       |              |                       |             | -        |                 |
| Level O IF AND 💌  | Event 💌            | Enter 🗾 👻                             | Word0 💌      | 10 then ne            | ext level . | <b>•</b> | Group edit      |
| Level 1 IF AND 👻  | Event 💌            | Enter 💌                               | • 💌          | 1 then ne             | ext level . |          | C Trigger group |
| Level 2 IF AND 👻  | Event 💌            | Enter 💌                               | •            | 1 then ne             | ext level . | -        | Serial Trigger  |
| Level 3 IF AND 👻  | Event 💌            | Enter 💌                               | •            | 1 then ne             | ext level . |          |                 |
| Level 4 IF AND 👻  | Event 💌            | Enter 💌                               | •            | 1 then ne             | ext level . | -        |                 |
| Level 5 IF AND -  | Event 💌            | Enter 💌                               | •            | 1 then ne             | ext level . | -        |                 |
| Level 6 IF AND 👻  | Event 💌            | Enter 💌                               | •            | 1 then ne             | ext level . | -        |                 |
| Level 7 IF AND 👻  | Event 💌            | Enter 💌                               | •            | 1 then ne             | ext level . | -        |                 |
| Trigger edit in s | erial              |                                       |              |                       |             |          |                 |
| Width bit         | with timing        | C Width bit by                        | rising clock | C 1 bit Data by risin | g clock 🤇 🤇 | ° 12C    |                 |
| < WIGHT DRV       | warannig           | · · · · · · · · · · · · · · · · · · · |              |                       | IG CIOCK    |          |                 |
|                   |                    |                                       |              |                       |             |          |                 |
| 0 1               |                    | 0.02                                  |              | Clear tri             |             |          |                 |
| ľ –               | 155                | 8 Bit 💌                               |              |                       |             |          |                 |
|                   |                    | 8Bit 💌                                |              | Go to le              | vel 0       |          |                 |
| <u> </u>          | ]                  | 8Bit 💌                                |              | i                     | i           |          |                 |
|                   |                    | 8 Bit 🔽                               |              |                       | -           |          |                 |
|                   | I Decimal<br>↓ Hex |                                       |              |                       |             |          |                 |
|                   |                    |                                       |              |                       |             |          |                 |

It also can set delay n time, n =1 to 1048576. time delay unit from 10nsec to 1 sec.

Some time we call this function as **TRIGGER BEFORE DELAY**.

It is useful when we need to look data after reset signal a long period.

In next diagram, it trigger after 10 times trigger word 55 with 10nsec\*100 time delay

like as 77,44,22,55,66,55,66,55,66,55,66,55,44,55,33,55,22,55,22,55,77,55 -----1  $\mu$  sec delay  $\leftarrow$  trigger here.

| • trigge   | Т         |             |          |        |             |         |   | _ 🗆 🗙           |
|------------|-----------|-------------|----------|--------|-------------|---------|---|-----------------|
|            |           | CH31-24     | CH23-16  | CH15-8 | CH7-0       |         |   |                 |
|            |           | ******      | *****    | ****** | 01010101    | √ord0 🔻 |   | Update          |
| Level 0 IF | AND 💌 Eve | ent 💌 Enter | r 💽 Word | 0 🔽 10 | then next l | level . | • | Group edit      |
| Level 1 IF | Del       | ay 🔻 10ns   | •        | 100    | then next l | level   |   | C Trigger group |
| Level 2 IF | AND 💌 Eve | ent 🗾 Enter |          | • 1    | then next l | level . |   | Serial Trigger  |

At this time all LA-2132 model can work well because it only use two trigger levels to complete. LA-2132 has 2,8,512 trigger level model.

It need more than 2 trigger levels to complete next diagram example.

The following model can work for it

LA-2132-K8 (8 Trigger levels ), LA-2132-K512 (512 Trigger levels).

LA-2132-M8 (8 Trigger levels), LA-2132-M512 (512 Trigger levels).

LA-2132-G8 (8 Trigger levels), LA-2132-G512 (512 Trigger levels).

A serial of width bit stream like 33 follow 55 follow 77.

it will not trigger if data stream is 33,66,55,77.

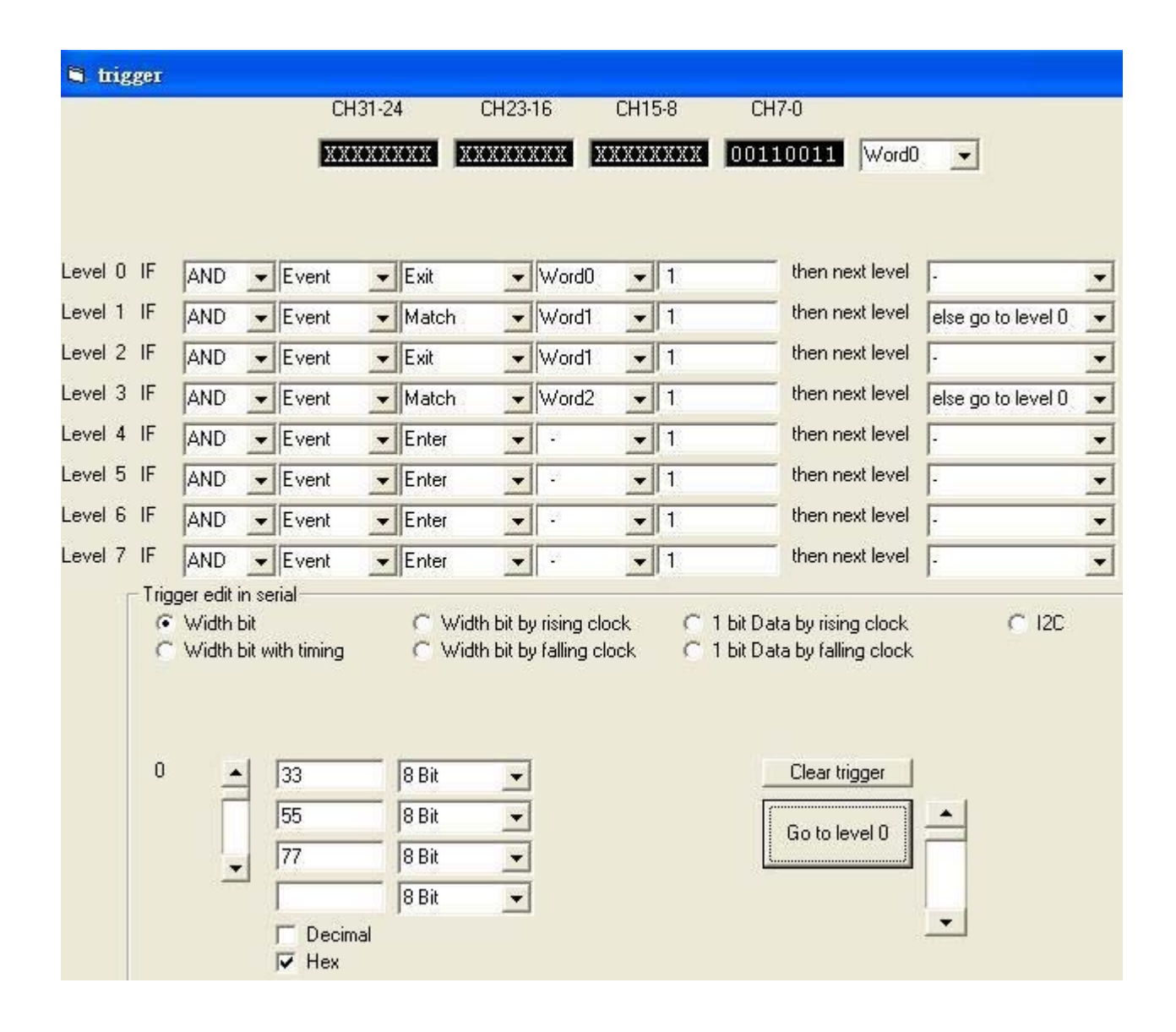

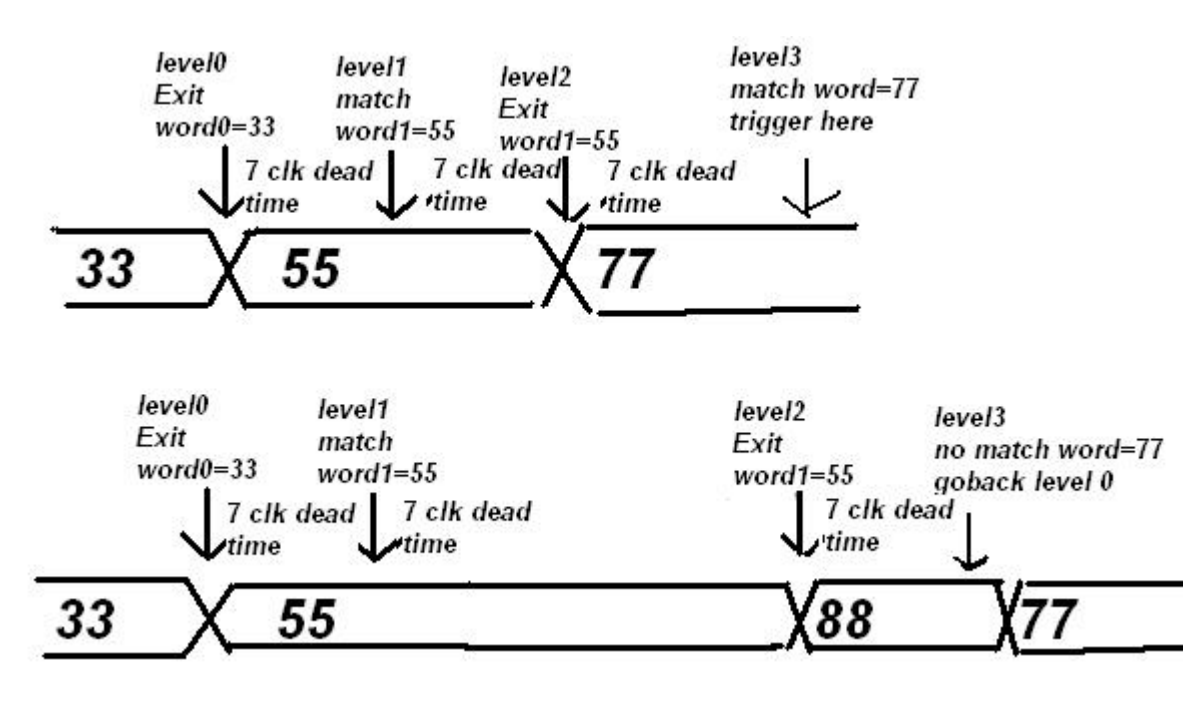

The dead time of trigger level to next level is 7 clocks in 32 channels mode. The dead time of trigger level to next level is 14 clocks in 16 channels mode. The dead time of trigger level to next level is 28 clocks in 16 channels mode.

### Width Bit With Timing

| 🖣 trigger                               |                    |                     |                           |                      |
|-----------------------------------------|--------------------|---------------------|---------------------------|----------------------|
|                                         | CH31-24 CH23       | -16 CH15-8          | CH7-0                     |                      |
|                                         | XXXXXXXX XXXXX     | XXX XXXXXXX         | 00110011 Word0            | •                    |
|                                         |                    |                     |                           |                      |
|                                         |                    |                     |                           | -                    |
| Level 0 IF AND 👻 Eve                    | ent 👻 Enter 👻      | Word0 👻 1           | then next level           | · • •                |
| Level 1 IF Del                          | lay 👻 10ns 👻       | 26                  | then next level           |                      |
| Level 2 IF AND VEVE                     | ent 👻 Match 👻      | Word1 👻 1           | then next level           | else go to level 0 👻 |
| Level 3 IF Del                          | lay 👻 10ns 👻       | 16                  | then next level           |                      |
| Level 4 IF AND VEVE                     | ent 💌 Match 💌      | Word2 💌 1           | then next level           | else go to level 0 💌 |
| Level 5 IF AND VEVE                     | ent 💌 Enter 💌      | 1                   | then next level           | · •                  |
| Level 6 IF AND VEVE                     | ent 💌 Enter 💌      | 1                   | then next level           |                      |
| Level 7 IF AND 👻 Eve                    | ent 💌 Enter 💌      | · • 1               | then next level           | -                    |
| Trigger edit in serial                  |                    |                     |                           |                      |
| C Width bit                             | C Width bit b      | yrising clock C 1 t | bit Data by rising clock  | C 12C                |
| (RS232=1 bit Width                      | n bit with timing) |                     | Dic Data by failing clock |                      |
| = 💌 1ns                                 | ▼ 200              |                     |                           |                      |
| 0 1 1 1 1 1 1 1 1 1 1 1 1 1 1 1 1 1 1 1 |                    | 1                   | Charling 1                |                      |
|                                         | 8 Bit              | 1                   | Llear trigger             |                      |
| 55                                      | 8 Bit 💌            |                     | Go to level 0             | <u> </u>             |
| ▼ 77                                    | 8 Bit 💌            |                     |                           |                      |
|                                         | 8 Bit 👻            |                     |                           | -                    |
|                                         | Decimal<br>Use     |                     |                           |                      |
| V I                                     | Hex                |                     |                           |                      |

A serial of width bit stream like 33 follow 55 follow 77 by some timing .

It is 200nsec interval in this case.

Trigger commend wait 300nsec after detect trigger word 33 then check it in 200sec every time. 300nsec mean cross trigger word 33 200nsec plus trigger word 55 200nsec/2, equal 300nsec. but system need 7 clock dead time to turn level to level, so it set 260nsec and 160nsec instead. RS232 can be set in this mode, need set to 1 bit width.

The following model can work for it.

LA-2132-K8 (8 Trigger levels ), LA-2132-K512 (512 Trigger levels). LA-2132-M8 (8 Trigger levels), LA-2132-M512 (512 Trigger levels). LA-2132-G8 (8 Trigger levels), LA-2132-G512 (512 Trigger levels).

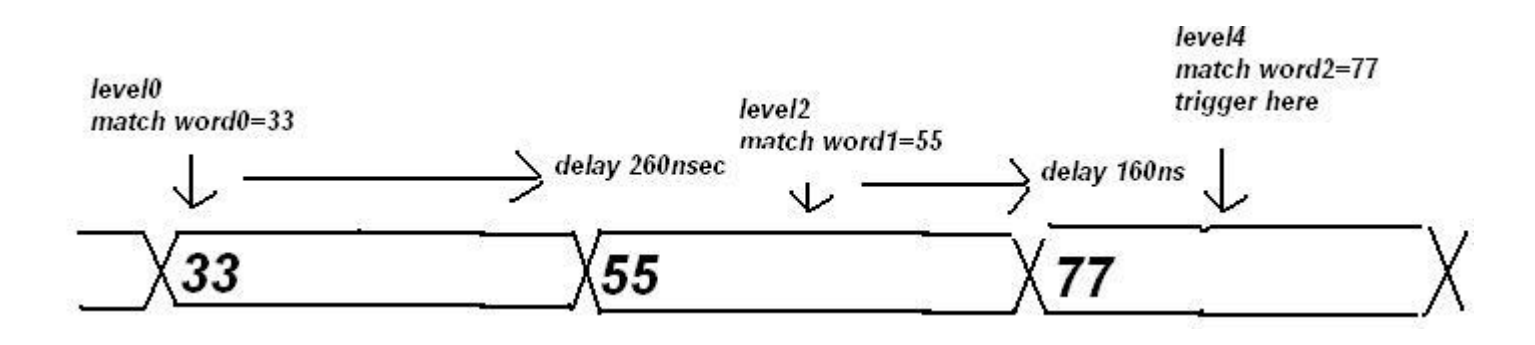

in this mode, also can detect width pulse in narrow stream.

It has width pulse 55 55 55 55 in the following stream.

like as ......... 55 aa 55 aa 55 55 55 55 aa 55 aa 55 aa 55.....

| LH31-24 LH23-16 LH15-8 LH7-0<br>EXXXXXXXX XXXXX XXXXXX 01010101 Word •<br>Level 0 IF AND • Event • Enter • Word0 • 1 then next level •<br>Level 2 IF AND • Event • Match • Word0 • 1 then next level else go to level 0<br>Level 3 IF AND • Event • Enter • • • 1 then next level •<br>Level 4 IF AND • Event • Enter • • • 1 then next level •<br>Level 5 IF AND • Event • Enter • • • 1 then next level •<br>Level 6 IF AND • Event • Enter • • • 1 then next level •<br>Level 7 IF AND • Event • Enter • • • 1 then next level •<br>Trigger edit in serial                                                                                                    | 🖣 trigg | er                     |                                             |                                     |                                                             | 01.01            |                                                                                               | 100            | 10                            | CLIM      |            | 0112.0                                                                              |                        |
|----------------------------------------------------------------------------------------------------|---------|------------------------|---------------------------------------------|-------------------------------------|-------------------------------------------------------------|------------------|-----------------------------------------------------------------------------------------------|----------------|-------------------------------|-----------|------------|-------------------------------------------------------------------------------------|------------------------|
| avel 0       IF       AND       Event       Enter       Word0       1       then next level       .         avel 1       IF       Delay       10ns       27       then next level       .         avel 2       IF       AND       Event       Match       Word0       1       then next level       .         avel 3       IF       AND       Event       Enter       .       1       then next level       .         avel 4       IF       AND       Event       Enter       .       1       then next level       .         avel 5       IF       AND       Event       Enter       .       1       then next level       .         avel 6       IF       AND       Event       Enter       .       1       then next level       .         avel 7       IF       AND       Event       Enter       .       1       then next level       .         avel 7       IF       AND       Event       Enter       .       1       then next level       .         avel 7       IF       AND       Event       Enter       .       1       then next level       .       .         avel 7                                                                                                    |         |                        |                                             |                                     | LH                                                          | 31-24            |                                                                                               | H23-           | -16<br>                       | CHIS      | )-8        | CH7-0                                                                               |                        |
| vvel 0       IF       AND       Event       Enter       Word0       1       then next level       .         vvel 1       IF       Delay       10ns       27       then next level       else go to level 0         vvel 2       IF       AND       Event       Match       Word0       1       then next level       else go to level 0         vvel 3       IF       AND       Event       Enter       .       1       then next level       .         vvel 4       IF       AND       Event       Enter       .       1       then next level       .         vvel 5       IF       AND       Event       Enter       .       1       then next level       .         vvel 6       IF       AND       Event       Enter       .       1       then next level       .         vvel 7       IF       AND       Event       Enter       .       1       then next level       .         vvel 7       IF       AND       Event       Enter       .       1       then next level       .         vvel 7       IF       AND       Event       Enter       .       1       then next level       .       .                                                                                                    |         |                        |                                             |                                     | Xexe                                                        | (XX)             |                                                                                               | exexe          | Xexex DXe                     | XXXX      | OXOXOX     |                                                                                     | ord0 🗾                 |
| evel 0       IF       AND       Event       Enter       Word0       1       then next level       .         evel 1       IF       Delay       10ns       27       then next level       else go to level 0         evel 2       IF       AND       Event       Match       Word0       1       then next level       else go to level 0         evel 3       IF       AND       Event       Enter       .       1       then next level       .         evel 4       IF       AND       Event       Enter       .       1       then next level       .         evel 5       IF       AND       Event       Enter       .       1       then next level       .         evel 6       IF       AND       Event       Enter       .       1       then next level       .         evel 6       IF       AND       Event       Enter       .       1       then next level       .         evel 6       IF       AND       Event       Enter       .       1       then next level       .         evel 7       IF       AND       Event       Enter       .       1       then next level       .       .                                                                                                    |         |                        |                                             |                                     |                                                             |                  |                                                                                               |                |                               |           |            |                                                                                     |                        |
| evel 1 IF Delay 10ns 27 then next level   evel 2 IF AND Event Match Word0 1 then next level   evel 3 IF AND Event Enter 1 then next level   evel 4 IF AND Event Enter 1 then next level   evel 5 IF AND Event Enter 1 then next level   evel 6 IF AND Event Enter 1 then next level   evel 7 IF AND Event Enter 1 then next level   rigger edit in serial Width bit by rising clock 1 bit Data by rising clock 12C   Width bit Width bit by falling clock 1 bit Data by falling clock 12C   Width bit with timing Width bit by falling clock 1 bit Data by falling clock 12C   Width bit with timing Width bit by falling clock 1 bit Data by falling clock 12C   Width bit with timing Width bit with timing Go to level 0 I                                                                                                    | evel 0  | IF                     | AND                                         | •                                   | Event                                                       | •                | Enter                                                                                         | •              | Word0                         | •         | 1          | then next lev                                                                       | vel .                  |
| avel 2       IF       AND       Event       Match       Word0       1       then next level       else go to level 0         avel 3       IF       AND       Event       Enter       -       1       then next level       -         avel 4       IF       AND       Event       Enter       -       1       then next level       -         avel 5       IF       AND       Event       Enter       -       1       then next level       -         avel 6       IF       AND       Event       Enter       -       1       then next level       -         avel 6       IF       AND       Event       Enter       -       1       then next level       -         avel 6       IF       AND       Event       Enter       -       1       then next level       -         avel 7       IF       AND       Event       Enter       -       1       then next level       -         avel 7       IF       AND       Event       Enter       -       1       then next level       -         avel 7       IF       AND       Event       Enter       -       1       then next level       -                                                                                                    | vel 1   | IF                     |                                             | _                                   | Delay                                                       | -                | 10ns 👻                                                                                        |                |                               | _         | 27         | then next lev                                                                       | /el                    |
| avel 3       IF       AND       Event       Enter       •       1       then next level       .         avel 4       IF       AND       Event       Enter       •       1       then next level       .         avel 5       IF       AND       Event       Enter       •       1       then next level       .         avel 6       IF       AND       Event       Enter       •       1       then next level       .         avel 6       IF       AND       Event       Enter       •       1       then next level       .         avel 6       IF       AND       Event       Enter       •       1       then next level       .         avel 7       IF       AND       Event       Enter       •       1       then next level       .         Trigger edit in serial       C Width bit by rising clock       1 bit Data by rising clock       1 2C         Width bit       Width bit with timing       Width bit by falling clock       1 bit Data by falling clock       12C         Width bit with timing       300       Enter       Enter       Enter       Enter       Enter       Enter       Enter         Width bit with timing                                                                                                    | evel 2  | IF                     | AND                                         | •                                   | Event                                                       | -                | Match                                                                                         | -              | Word0                         | -         | 1          | then next lev                                                                       | vel else go to level 0 |
| avel 4 IF AND Event Enter I then next level   avel 5 IF AND Event Enter I then next level   avel 6 IF AND Event Enter I then next level   avel 7 IF AND Event Enter I then next level   avel 7 IF AND Event Enter I then next level   avel 7 IF AND Event Enter I then next level   avel 7 IF AND Event Enter I I   avel 7 IF AND Event Enter I I   avel 7 IF AND Event Enter I I   avel 7 IF AND Event Enter I I   avel 7 IF AND Event Enter I I   avel 7 IF AND Event Enter I I   avel 7 IF AND Event Enter I I   avel 7 IF AND Event Enter I I   avel 7 IF AND Event Enter I I   avel 7 IF AND Event Enter I I   avel 7 IF AND Event Enter I I   avel 8 If I I I I   avel 9 If If If If I   avel 9 <t< td=""><td>evel 3</td><td>IF</td><td>AND</td><td>•</td><td>Event</td><td>-</td><td>Enter</td><td>•</td><td></td><td>-</td><td>1</td><td>then next lev</td><td>vel .</td></t<>                                                                                                    | evel 3  | IF                     | AND                                         | •                                   | Event                                                       | -                | Enter                                                                                         | •              |                               | -         | 1          | then next lev                                                                       | vel .                  |
| evel 5 IF AND Event Enter I then next level   evel 6 IF AND Event Enter I then next level   evel 7 IF AND Event Enter I then next level   Trigger edit in serial Image: Strategy of the serial Image: Strategy of the serial Image: Strategy of the serial   Image: Width bit Image: Strategy of the serial Image: Strategy of the serial Image: Strategy of the serial   Image: Strategy of the serial Image: Strategy of the serial Image: Strategy of the serial Image: Strategy of the serial   Image: Strategy of the serial Image: Strategy of the serial Image: Strategy of the serial Image: Strategy of the serial   Image: Strategy of the serial Image: Strategy of the serial Image: Strategy of the serial Image: Strategy of the serial   Image: Strategy of the serial Image: Strategy of the serial Image: Strategy of the serial Image: Strategy of the serial   Image: Strategy of the serial Image: Strategy of the serial Image: Strategy of the serial Image: Strategy of the serial   Image: Strategy of the serial Image: Strategy of the serial Image: Strategy of the serial Image: Strategy of the series   Image: Strategy of the serial Image: Strategy of the series Image: Strategy of the series Image: Strategy of the series   Image: Strategy of the series Image: Strategy of the series Image: Strategy of the series Image: Strategy of the series   Image: Strategy of the series </td <td>evel 4</td> <td>IF</td> <td>AND</td> <td>•</td> <td>Event</td> <td>-</td> <td>Enter</td> <td>•</td> <td></td> <td>-</td> <td>1</td> <td>then next lev</td> <td>vel .</td>                                                                                                    | evel 4  | IF                     | AND                                         | •                                   | Event                                                       | -                | Enter                                                                                         | •              |                               | -         | 1          | then next lev                                                                       | vel .                  |
| evel 6 IF AND Event Enter · 1 then next level .<br>evel 7 IF AND Event Enter · 1 then next level .<br>Trigger edit in serial<br>Width bit C Width bit by rising clock C 1 bit Data by rising clock C 12C<br>Width bit with timing Width bit by falling clock C 1 bit Data by falling clock C 12C<br>Width bit with timing)<br>Ins 300<br>Ch0 as data Ch1 as clock<br>Clear trigger<br>B Bit<br>B Bit<br>B Bit<br>Control to level 0                                                                                                    | evel 5  | IF                     | AND                                         | •                                   | Event                                                       | -                | Enter                                                                                         | -              |                               | -         | 1          | then next lev                                                                       | /el .                  |
| ivel 7 IF AND Event Enter 1 then next level   Trigger edit in serial   Width bit Width bit by rising clock 1 bit Data by rising clock 12C   Width bit with timing Width bit by falling clock 1 bit Data by falling clock 12C   Width bit with timing Width bit by falling clock 1 bit Data by falling clock 12C   Width bit with timing Width bit by falling clock 1 bit Data by falling clock 12C   Width bit with timing Width bit with timing) Cho as data ch1 as clock Clear trigger   Ch0 as data Bit Go to level 0 Go to level 0                                                                                                    | evel 6  | IF                     | AND                                         | •                                   | Event                                                       | -                | Enter                                                                                         | -              |                               | -         | 1          | then next lev                                                                       | /el .                  |
| Trigger edit in serial       C Width bit by rising clock       C 1 bit Data by rising clock       C 12C         Width bit with timing       C Width bit by falling clock       C 1 bit Data by rising clock       C 12C         Width bit with timing       C Width bit by falling clock       C 1 bit Data by falling clock       C 12C         Ins       300       Ch0 as data , Ch1 as clock       Clear trigger       Go to level 0         8 Bit       8 Bit       Go to level 0       Image: State of the set of the set of | evel 7  | IF                     | AND                                         | •                                   | Event                                                       | -                | Enter                                                                                         | -              |                               | -         | 1          | then next lev                                                                       | /el .                  |
| 8 Bit                                                                                                    |         | Trigg<br>(R:<br>)<br>0 | ger edit i<br>Width I<br>Width I<br>\$232=1 | n se<br>pit<br>pit w<br>bit V<br>1n | rial<br>ith timing<br>/idth bit wi<br>s _<br>Ch0 as c<br>55 | th tim<br>Jata , | C Width<br>(Width<br>(00)<br>Ch1 as clock<br>(8 Bit<br>(8 Bit<br>(8 Bit<br>(8 Bit)<br>(8 Bit) | bit b<br>bit b | y rising clo<br>y falling clo | ck<br>ock | C 1<br>C 1 | bit Data by rising clo<br>bit Data by falling clo<br>Clear trigger<br>Go to level 0 | ck C I2C               |

The same is true for detecting narrow pulse in width stream when set < nn time.

All LA-2132 can work for it because it need two trigger level only.

But need adjust properly time delay.

### Width Bit By Rising (Falling) Clock

A serial of width bit stream synchronous with clock. channel 31 default as clock. channel 0-30 as data.

Data flow 77,00,55 synchronous with ch31 clock rising edge as following diagram.

Word 3 set to 1xxxxxxxxx.....

It detect data 77 after ch31 clock rising edge else go to trigger level 0 to judge continuously. it also can select LSB out first or MSB out first

for example a stream 001111, LSB out first mean data flow is 111100.

MSB out first mean data flow is 001111.

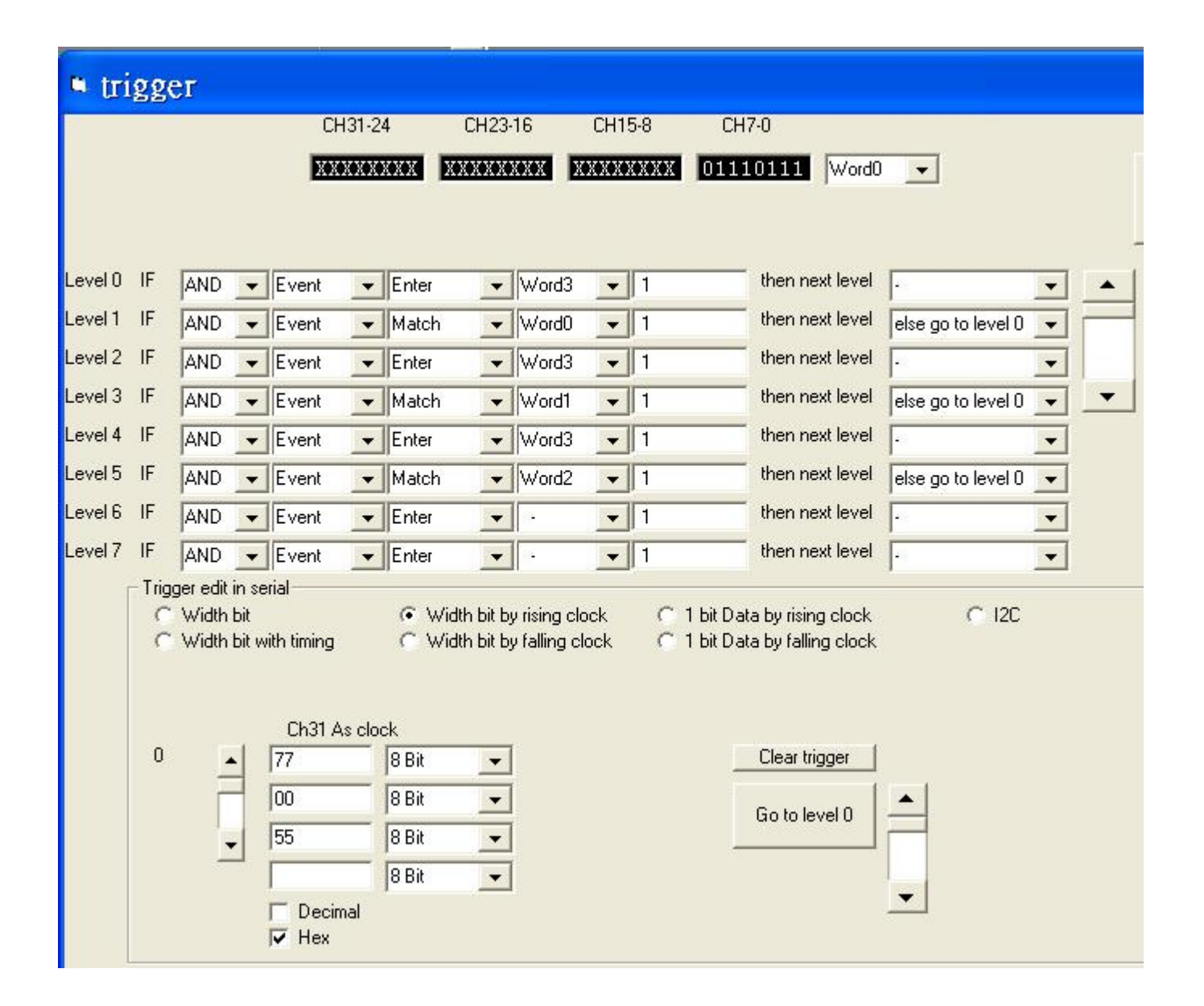

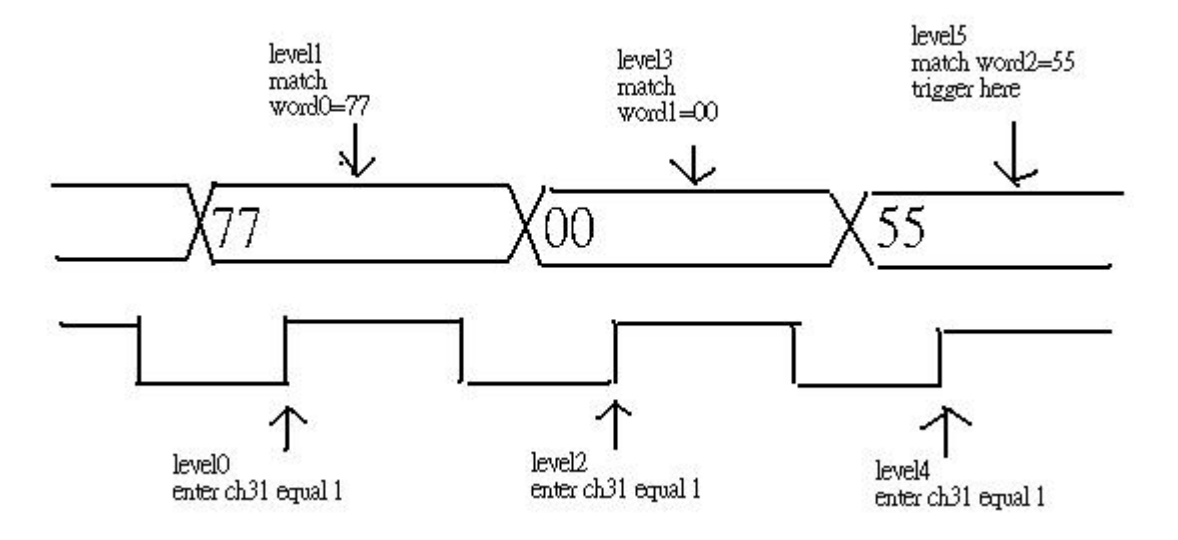

The same is true for falling clock. The following model can work for it LA-2132-K8 ( 8 Trigger levels ), LA-2132-K512 ( 512 Trigger levels). LA-2132-M8 (8 Trigger levels), LA-2132-M512 (512 Trigger levels). LA-2132-G8 (8 Trigger levels), LA-2132-G512 (512 Trigger levels).

### 1 Bit Data By Rising Clock

A serial of bit stream synchronous with clock.

Channel 0 default as data, channel 1 default as clock.

It is same as "width bit by rising clock".

but it detect one bit only when clock is rising.

to avoid unnecessary start bit. leve0-2 let clock can work at first bit.

| trigge   | ег           |             |                 |                  |            |                          |                    |   |
|----------|--------------|-------------|-----------------|------------------|------------|--------------------------|--------------------|---|
|          |              | CH3         | 31-24 C         | H23-16           | CH15-8     | CH7-0                    |                    |   |
|          |              | XXX         | XXXXX XX        | XXXXXX           | XXXXXXX    | XXXXXXX1 Word0           | •                  |   |
|          |              |             |                 |                  |            |                          |                    |   |
|          |              |             |                 |                  |            |                          |                    |   |
| vel 0 IF | AND -        | Event       | ▼ No Match      | ▼ Word1          | <b>•</b> 1 | then next level          | else go to level 0 |   |
| vel 1 IF |              | Delay       | ▼ 10ns ▼        | 1                | 10         | then next level          |                    |   |
| vel 2 IF | AND -        | Event       | ▼ No Match      | Word1            | • 1        | then next level          | else go to level 0 | • |
| vel 3 IF | AND -        | Event       | ✓ Enter         | ▼ Word1          | - 1        | then next level          | -                  |   |
| vel 4 IF | AND -        | Event       | ▼ Match         | ▼ Word0          | <b>•</b> 1 | then next level          | else go to level 0 | • |
| vel 5 IF | AND -        | Event       | ✓ Enter         | ▼ Word1          | ▼ 1        | then next level          | -                  | • |
| vel 6 IF | AND -        | Event       | ▼ Match         | ▼ Word0          | • 1        | then next level          | else go to level 0 | • |
| vel 7 IF | AND -        | Event       | ✓ Enter         | ▼ Word1          | ▼ 1        | then next level          | -                  | - |
| _ Trigg  | geredit in s | erial       |                 |                  |            |                          | -                  |   |
| 0        | Width bit    |             | C Width         | bit by rising cl | ock 💽 1 b  | it Data by rising clock  | C 12C              |   |
| C        | Width bit (  | with timing | ( Width         | bit by falling c |            | it Data by falling clock |                    |   |
|          |              |             |                 |                  |            |                          |                    |   |
|          |              | Ch0 As D    | ata, Ch1 As clo | ck               |            |                          |                    |   |
| 0        | <u> </u>     | 33          | 8 Bit           | -                |            | Clear trigger            |                    |   |
|          |              |             | 8 Bit           | •                |            | Ga ta laval 0            |                    |   |
|          |              |             | 8 Bit           | •                |            | Gotolevero               | 7                  |   |
|          |              |             | 8 Bit           | •                |            |                          |                    |   |
|          |              |             | al 🔽 LS         | B sensor first   |            |                          | <b>_</b>           |   |
|          |              | 🔽 Hex       | E MS            | 6B sensor first  |            |                          |                    |   |

The same is true for falling clock. The following model can work for it LA-2132-K512 (512 Trigger levels). LA-2132-M512 (512 Trigger levels). LA-2132-G512 (512 Trigger levels).

### l<sup>2</sup>C

It is same as "one bit by rising clock"

a serial of bit stream synchronous with clock. channel 0 default as data,

channel 1 default as clock in I<sup>2</sup>C format.

Level 0 -1 is I<sup>2</sup>C start format.

| • tri   | gge   | er          |                            |              |                 |             |      |                             |                    |    |   |
|---------|-------|-------------|----------------------------|--------------|-----------------|-------------|------|-----------------------------|--------------------|----|---|
|         |       |             | СН                         | 31-24        | CH23-16         | CH1         | 5-8  | CH7-0                       |                    |    |   |
|         |       |             | XXX                        | XXXXX        | XXXXXXXX        | X XXXX      | XXXX | XXXXXX11 Word               | 0 💌                |    |   |
|         |       |             |                            |              |                 |             |      |                             |                    |    |   |
|         |       |             |                            |              |                 |             |      |                             |                    |    |   |
| Level 0 | IF    | AND         | ✓ Event                    | 👻 Exit       | - W             | ord0 🖉 👻    | 1    | then next level             |                    | •  | • |
| _evel 1 | IF    | AND         | ✓ Event                    | ▼ Match      | - W             | ord1 👻      | 1    | then next level             | else go to level 0 |    | _ |
| evel 2  | IF    | AND         | ✓ Event                    | ✓ Enter      | - W             | ord3 👻      | 1    | then next level             |                    | -  |   |
| Level 3 | IF    | AND         | ▼ Event                    | ▼ Match      | - W             | ord2 👻      | 1    | then next level             | else go to level 0 | ĒĿ | • |
| Level 4 | IF    | AND         | ▼ Event                    | - Enter      | - W             | 'ord3 👻     | 1    | then next level             |                    | -  |   |
| Level 5 | IF    | AND         | ▼ Event                    | ▼ Match      | • W             | ord2 🔻      | 1    | then next level             | else go to level 0 | -  |   |
| Level 6 | IF    | AND         | ▼ Event                    | - Enter      | • W             | ord3 🗸      | 1    | then next level             | i j.               | Ŧ  |   |
| evel 7  | IF    | AND         | ✓ Event                    | ▼ Match      | - W             | ord2 👻      | 1    | then next level             | else go to level 0 | Ţ  |   |
| Г       | Trigg | ger edit in | n serial                   |              |                 |             |      |                             |                    |    |   |
|         | 0     | Width b     | it<br>1 ture et a . ture a | e w          | idth bit by ris | ing clock   | 21   | I bit Data by rising clock  | ○ 12C              |    |   |
|         |       | width b     | it with timing             | v w          | idth bit by fa  | lling clock |      | i bit Data by failing cloci | < .                |    |   |
|         |       |             |                            |              |                 |             |      |                             |                    |    |   |
|         |       |             | Ch0 As [                   | )ata, Ch1 As | clock           |             |      |                             |                    |    |   |
|         | 4     |             | 55                         | 7 Bit        | • M             | ISB 8 bit D | ata  | Clear trigger               | ]                  |    |   |
|         |       | 2022        | 0                          | 2 Bit        | • 1             | bit ack     |      | Ge te level 0               |                    |    |   |
|         |       | -           | f0                         | 8 Bit        | - L             | SB 8 bit Da | ta   |                             |                    |    |   |
|         |       | 1000        | 0                          | 1 Bit        | • 1             | bit ack     |      |                             |                    |    |   |
|         |       |             | ☐ Decim<br>I Hex           | al           |                 |             |      |                             | <b>_</b>           |    |   |

I<sup>2</sup>C need 73 trigger levels to complete trigger. That is why LA-2132 need design 512 trigger levels. The following model can work for it LA-2132-K512 (512 Trigger levels). LA-2132-M512 (512 Trigger levels). LA-2132-G512 (512 Trigger levels).

### Threshold Voltage Setup

it can set threshold voltage at toolbar or parameter form. The range of threshold voltage is from -3.7V to 1.9V in 35mV step. In general, 5V TTL need set 1.4V. ECL (-1.3V) LVC1.5V (0.75V) LVC1.8V (0.9V) LVC2.5V (1.2V) LVC3.3V (1.4V) SSTL2|| 2.5V (1.25V) SSTL3|| 3.3V (1.4V) Adjust threshold voltage can remove unnecessary signal like noise sometime. LA-2164 support two sets threshold voltage.

#### Clock Menu

Select an internal clock rate or an external clock for sampling. It can set clock rate at toolbar or parameter form. 1 GHz (1 ns) when select 8 channel mode only. 500 MHz (2 ns) when select 8 channel or 16 channel mode only. 250 MHz (4 ns) below 250mhz can be used for all clock mode. 100 MHz (10 ns) 50 MHz (20 ns) 20 MHz (50 ns) 10 MHz (100 us) 5 MHz (200 us) 2 MHz (500 us) 1 MHz (1 us) 500 KHz (2 us) 200 KHz (2 us) 200 KHz (5 us) 100 KHz (10 us)

50 KHz (20 us) 20 KHz (50 us) 10 KHz (100 us) 5 KHz (200 us) 2 KHz (500 us) 1 KHz (1 ms) 500 Hz (2 ms) 200 Hz (5 ms) 100 Hz (10 ms) 50 Hz (20 ms) 20 Hz (50 ms) 10 Hz (100 ms) 5 Hz (200 ms) 2 Hz (500 ms) 1 Hz (1 s) LA-2164 can support all kind of clock rate as above except only support 1 GHz and 400 MHz At 16 channels mode.

#### **External Clock**

4 kind of external clock can be selected.

Channel 31 external clock rising.

Channel 31 external clock falling .

Channel 31 both of external clock rising and falling. it let external clock frequency double. LVDS0 is external clock in LVDS signal.

The software only transfers data to the PC when the buffer is full. If you are using a slow clock it might take a long time to fill the buffer. Recording time/Acquisition time/Capture time/Buffer Length.

The Logic analyzer will acquire data for time equal to Buffer length \* clock rate.

#### Example:

If buffer length = 512K and sample rate = 100KHz. The LA will record for (512K \* 10 us)

### Magnify (Timing)

Select a zoom ratio for the timing window. You can display the timing data in a compressed or expanded format. Zooming in lets you see great detail. Zooming out lets you see large abundant of data. Zoom can be changed in the following ways:

- 1. A clicking on the combo brings up a magnify factor list.
- 2. Select what you want.

### Zoom Combo

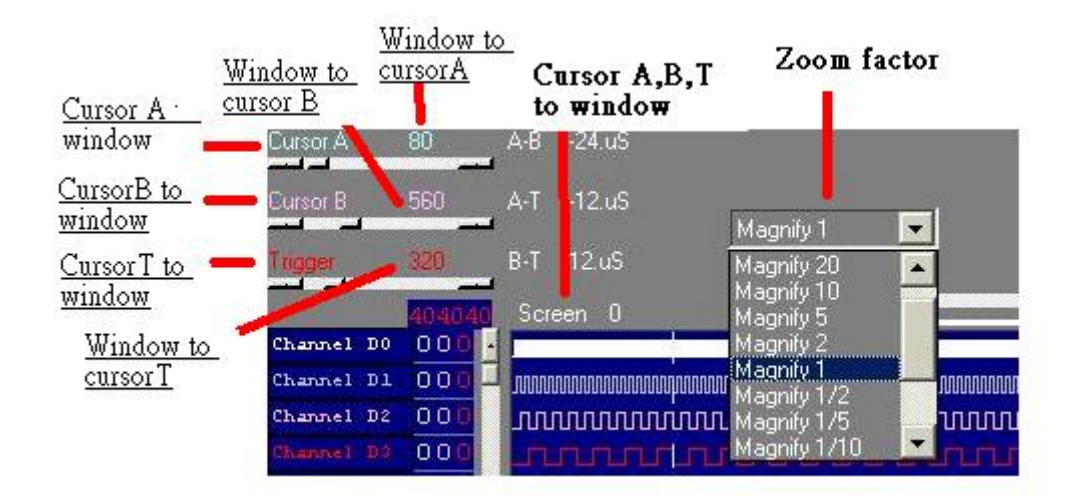

In the timing window you can do the following:

### Zoom

| Zoom in or out by selecting | zoom factor combo                     |
|-----------------------------|---------------------------------------|
| Window to cursor A :        | Zoom around cursor A                  |
| Window to cursor B :        | Zoom around cursor B                  |
| Window to cursor T :        | Zoom around cursor T (trigger cursor) |
| cursor A to Window :        | shift cursor A to window              |
| cursor B to Window :        | shift cursor B to window              |
| cursor T to Window :        | shift cursor T to window              |
| cursor A, B, T to Window :  | shift cursor A, B, T to window        |

#### **Timing Window**

This window shows the data in a timing waveform style display. The channel names will be on the left edge with the data going horizontally. To the right of the channel names are the values of data at each cursor (it is color coded to match the cursors). The vertical scrollbar moves the window up and down to display more channels. The horizontal scrollbar moves the data forward and backward in time.

The channel order can be changed by the color form. The size of the window can be changed by grabbing an edge of the window and dragging it.

When the Timing window is selected (title says "active window") Left and right arrows scroll data with respect to time, or grabbing timing to shift data. Up and down arrows scroll data with respect to channels.

| Window to cursor A :       | Zoom around cursor A                   |
|----------------------------|----------------------------------------|
| Window to cursor B :       | Zoom around cursor B                   |
| Window to cursor T :       | Zoom around cursor T ( trigger cursor) |
| cursor A to Window :       | shift cursor A to window               |
| cursor B to Window :       | shift cursor B to window               |
| cursor T to Window :       | shift cursor T to window               |
| cursor A, B, T to Window : | shift cursor A, B, T to window         |

#### Note:

This only works on the selected window. Click on the window to select it.

#### **Cursor using**

Cursors are used to mark points of interest in the data, to measure time between events and to define pre/post trigger position.

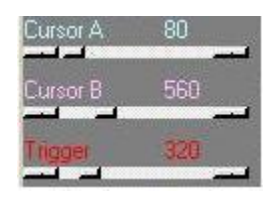

Moving a cursor:

- 1. In the timing you can select a cursor by using the arrow buttons in the timing move it.
- 2. You can also "grab" the cursor by left clicking on it in the timing and then move it by "dragging" it to a new location.
- 3. The timing cursor A, B, T have selections that allow you to bring the cursors onto their views.

# Setting Up Group

set following after select group edit.

| CER L.         | A-2132        | -G512 (1                 | GHz,                | 4 Mega           | Memo        | ory,5  | 12 le | vels)  |
|----------------|---------------|--------------------------|---------------------|------------------|-------------|--------|-------|--------|
| Eile           | View          | Timing                   | <u>R</u> eset       | Tr <u>igg</u> er | <u>W</u> in | dow    | Help  | e.     |
| <u>60</u>      | Cole          | ors                      |                     |                  |             | Co     | unt   | 01     |
| <b>CR</b> 1    | Para          | ameters wi               | ndow                |                  | ta= (       | Oms    |       |        |
| Curso<br>Curso | ✓ Too<br>Stat | l <u>b</u> ar<br>us Bar  |                     |                  | ursor       | T. zoc | m     | •<br>• |
| Triqq          | Sam           | nples or tim             | ne                  | •                |             | 1      |       |        |
| Hex3           | Sear          | rch D63-D                | 0 data              |                  |             |        |       |        |
| Dec3           | Gro           | up edit                  |                     |                  |             |        |       |        |
| ASCI<br>Bine   | Cha<br>Stat   | nnel/State<br>e of logic | /Timing<br>analyzei | setup            |             |        |       |        |

- 1. Select which group to display. Groups can be in different bases.
- 2. Set Base.
- 3. Set channel combination.

| 🖿 Gro | oup Setup     |                  |                                         |         |
|-------|---------------|------------------|-----------------------------------------|---------|
| Group | Name          | Base             | Number                                  |         |
| Group | 0 Hex31-0     | HEX 💌            | 32 •                                    |         |
|       | Channel combi | nation           |                                         |         |
| Bit 0 | Chan D 0 💌    | Bit 8 Chan D 8   | ➡ Bit 16 Chan D 16 	 Bit 24 Chan D 24   | 1       |
| Bit 1 | Chan D 1 💌    | Bit 9 Chan D 9   | ➡ Bit 17 Chan D 17 	 Bit 25 Chan D 25   | OK      |
| Bit 2 | Chan D 2 💌    | Bit 10 Chan D 10 | Bit 18 Chan D 18      Bit 26 Chan D 26  | Refresh |
| Bit 3 | Chan D 3 💌    | Bit 11 Chan D 11 | ➡ Bit 19 Chan D 19 	 Bit 27 Chan D 27   | screen  |
| Bit 4 | Chan D 4 💌    | Bit 12 Chan D 12 | ▼ Bit 20 Chan D 20 ▼ Bit 28 Chan D 28 ▼ |         |
| Bit 5 | Chan D 5 💌    | Bit 13 Chan D 13 | ▼ Bit 21 Chan D 21 ▼ Bit 29 Chan D 29 ▼ |         |
| Bit 6 | Chan D 6 💌    | Bit 14 Chan D 14 | Bit 22 Chan D 22      Bit 30 Chan D 30  |         |
| Bit 7 | Chan D 7 💌    | Bit 15 Chan D 15 | ▼ Bit 23 Chan D 23 ▼ Bit 31 Chan D 31 ▼ |         |
|       | Position      | bit23            | bit0 Mnemonic                           |         |
| USEF  |               | XXXXXXXXX        | XXXXXXXX XXXXXXX /read                  |         |
|       |               |                  |                                         |         |

| atoup |      | Nar  | ne     |       | Ba     | ase |    | - 1 | lumb | er     |    |     |     |      |          |
|-------|------|------|--------|-------|--------|-----|----|-----|------|--------|----|-----|-----|------|----------|
| itoup | 0    | He   | xde    | cimal | H      | ΕX  |    | •   | 24   | 100    |    | +   |     |      |          |
|       | Cha  | nnel | con    | nbina | tion   |     |    |     |      |        |    |     |     |      |          |
| lit O | B1   | Ch   | 0      | •     | Bit 8  | B1  | Ch | 8   | •    | Bit 16 | B1 | Ch  | 16  | •    |          |
| it 1  | B1   | Ch   | 1      | •     | Bit 9  | Bl  | Ch | 9   | •    | Bit 17 | B1 | Ch  | 17  | •    | í        |
| lit 2 | B1   | Ch   | 2      | •     | Bit 10 | Bl  | Ch | 10  | •    | Bit 18 | Bl | Ch  | 18  | •    | OK       |
| lit 3 | B1   | Ch   | з      | •     | Bit 11 | B1  | Ch | 11  | •    | Bit 19 | Bl | Ch  | 19  | •    |          |
| lit 4 | B1   | Ch   | 4      | •     | Bit 12 | B1  | Ch | 12  | •    | Bit 20 | Bl | Ch  | 20  | •    | Refresh  |
| lit 5 | Bl   | Ch   | 5      | •     | Bit 13 | Bl  | Ch | 13  | •    | Bit 21 | B1 | Ch  | 21  | •    | Screen   |
| lit 6 | Bl   | Ch   | 6      | •     | Bit 14 | B1  | Ch | 14  | •    | Bit 22 | B1 | Ch  | 22  | •    |          |
| lit 7 | B1   | Ch   | 7      | •     | Bit 15 | B1  | Ch | 15  | •    | Bit 23 | Bl | Ch  | 23  | •    |          |
|       | 8    | Cor  | nditio | m     | ы      | 23  |    |     |      |        |    |     |     | bitO | Mnemonic |
| JSE   | R0 - | -    | 0      | -     | XXX    | XXX | XX | x   | XXX  | XXXX   | x  | XXX | XXX | 0    | /READ    |

# Setting Up The State/Timing Window

| <b>(IK</b> L. | A-2132                | -G512 (       | GHz,     | 4 Mega  | Memo   | r <b>y,</b> 512 le | vels) |
|---------------|-----------------------|---------------|----------|---------|--------|--------------------|-------|
| Eile          | View                  | Timing        | Reset    | Trigger | Wind   | ow <u>H</u> ely    | >     |
| ĢQ            | <u>C</u> ole          | ors           |          |         |        | Count              | 01.   |
|               | 🕽 🤉 Parameters window |               |          |         | ta= 0  | ms                 |       |
| Curso         | 🖌 Too                 | l <u>b</u> ar |          |         | ursorT | . zoom             | -     |
| Curso         | <u>S</u> tatus Bar    |               |          | lagnify | /1     | •                  |       |
| Trigg         | Samples or time       |               |          |         |        |                    |       |
| Hex3          | Search D63-D0 data    |               |          |         |        |                    |       |
| Dec3          | Group edit            |               |          |         |        |                    |       |
| ASCI          | Cha                   | nnel/State    | /Timing  | setup   |        |                    |       |
| Bins          | Stat                  | e of logic    | analyzer |         |        |                    |       |

| 🖷 Channel / State / Timing Edit 👘 |                   |                       | . D ×   |
|-----------------------------------|-------------------|-----------------------|---------|
| Channel Edit B*                   | Ch0 B1Ch0         | Group Edit            | fresh 1 |
| - Timing View 1                   |                   |                       | reen    |
| ⊥ State 0                         |                   |                       |         |
| Timing Track 0                    | B1 Ch 0 💽 B1 Ch 0 | Turn On 💌 Height 16 💌 |         |

Setting up the state/timing display.

- 1. Set group.
- 2. Select which group to display. Groups can be in different bases.
- 3. Select display channel on or off. Timing display also can define timing height.

### Setting Channel Names And Colors

Channel names can edit at timing window directly. Channel names should be edited at color form. Color form also can set all cursor color.

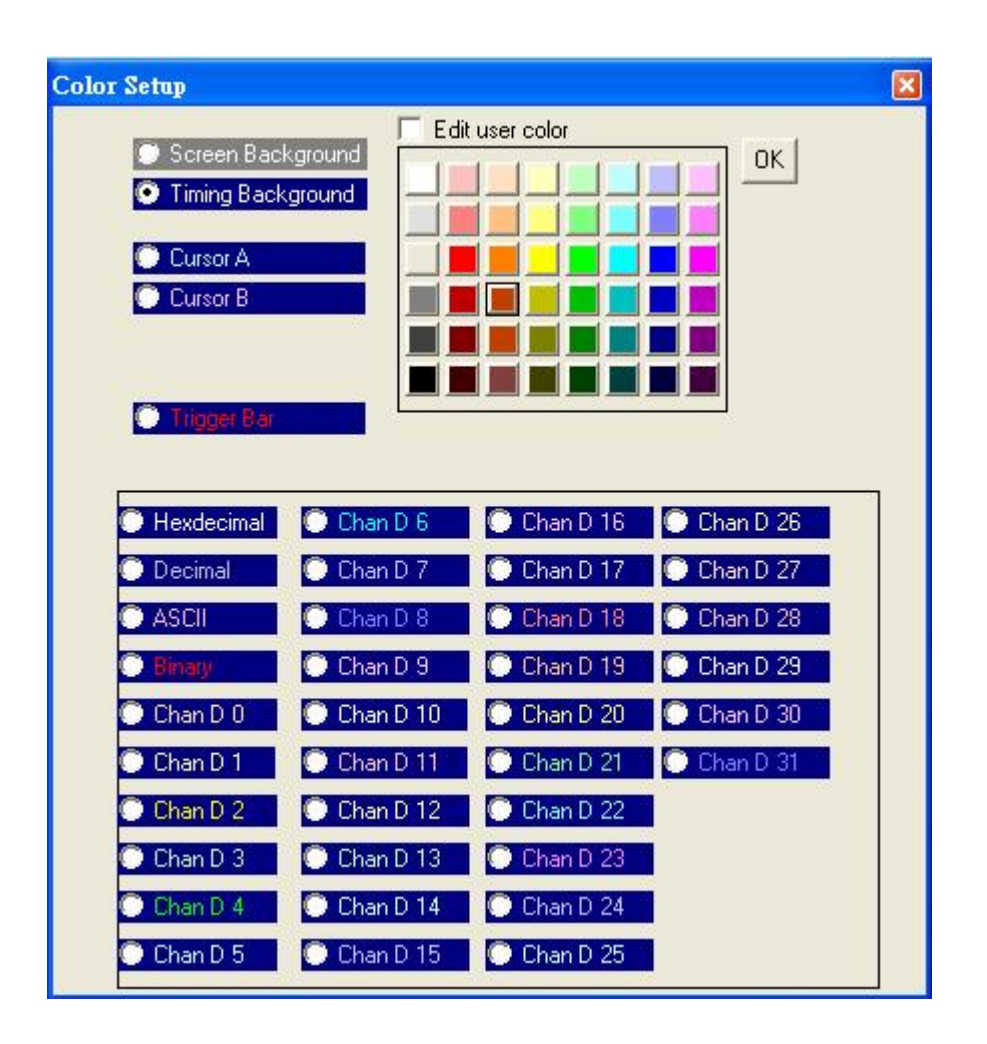

### Search By Cursor

Select one of cursor A, B, T and specific word.

or edit search word directly.

It will search all memory and channel after Push forward or backward.

| D31D0                              | - Search data                           |
|------------------------------------|-----------------------------------------|
| • XXXXXXXXXXXXXXXXXXXXXXXX11111111 | Search by 📀 Cursor A                    |
| C XXXXXXXXXXXXXXX11111111XXXXXXXX  | C Cursor B                              |
| C XXXXXXXXXXXXXXXXXXXXXX0000000    | C Trigger cursor                        |
| C XXXXXXXXXXXXXX0000000XXXXXXXX    | D31D0                                   |
| C Cursor A data                    | => XXXXXXXXXXXXXXXXXXXXXXXXXXXXXXXXXXXX |
| C Cursor B data                    |                                         |
| 🗅 Trigger bar data                 | Backward Forward                        |

# Search By Group

The same is true for search by group after selecting search group check item. It use group definition to quickly edit search word.

| Search data                                                                  |                                                                                                    |                                             |
|------------------------------------------------------------------------------|----------------------------------------------------------------------------------------------------|---------------------------------------------|
| Search edit by group<br>Hex 31-24 • Hex 23-16 • Hex 15-8<br>Decimal<br>• Hex | Image: Search data         Image: Search data         Search by         Image: Search data         Search by         Image: Search data         Image: Search data< | XXXXXXXXXXXXX<br>Search group<br>Group edit |

### Export (File Menu)

Use this to output data to other programs.

| 🖣 Data Outp                                                                           | ut Option                                                                              |                                           |                                           |  |
|---------------------------------------------------------------------------------------|----------------------------------------------------------------------------------------|-------------------------------------------|-------------------------------------------|--|
| <ul> <li>✓ D7-D0</li> <li>✓ Decimal</li> <li>✓ HexDecimal</li> <li>✓ Ascii</li> </ul> | <ul> <li>✓ D15-D8</li> <li>✓ Decimal</li> <li>✓ HexDecimal</li> <li>✓ Ascii</li> </ul> | D23-D16<br>Decimal<br>HexDecimal<br>Ascii | D31-D24<br>Decimal<br>HexDecimal<br>Ascii |  |
| From 0 to                                                                             |                                                                                        | .bort OK                                  |                                           |  |

How to use:

- 1) Data: Select which data to output: Individual group or all channels Select base to output data in.
- 2) Start and End: Select data address range.
- 3) Click OK to save data.

#### File Menu Commands

| Eile  | ⊻iew                   | Timing             | Reset | Trigg |  |
|-------|------------------------|--------------------|-------|-------|--|
| Lo    | oad Data               |                    | Ctrl  | +L    |  |
| Lo    | oad data               | option             |       | •     |  |
| Sa    | ve Data                |                    |       | ۲     |  |
| Tr    | ansfer d               | ata to <u>E</u> xc | el    |       |  |
| Sa    | Save Data(text format) |                    |       |       |  |
| Lo    | ad <u>S</u> etti       | ng                 |       |       |  |
| Lo    | oad <u>D</u> ef        | ault Settin        | g     |       |  |
| Sa    | ve Set <u>t</u> i:     | ng As              |       |       |  |
| A     | ito Save               | Setting            |       |       |  |
| Print |                        |                    |       | •     |  |
| Pr    | int Setu               | p                  |       |       |  |
| E2    | cit                    |                    |       |       |  |

The File menu offers the following commands: Load : Opens an existing file (data or settings). Save : Save a file to a specified file name. Save settings or data files. Save data after capture: it save to hard disk from 10-1000 times. if you need records mass data. but you need check your hard disk free capacity.

| Eile                                             | <u>V</u> iew <u>T</u> im | ing <u>R</u> ese | t Tr <u>igg</u> en      | : <u>W</u> indow                     | Help        |                                                                                                 |              |             |             |
|--------------------------------------------------|--------------------------|------------------|-------------------------|--------------------------------------|-------------|-------------------------------------------------------------------------------------------------|--------------|-------------|-------------|
| Lo.<br>Lo:                                       | ad Data<br>ad data opti  | C                | trl+L ⊧                 | nt -03.72V                           |             | 8k 🛨                                                                                            | 250Mhz 🛨     | x0000000X   | xxxxxxxxx x |
| Sat                                              | re Data                  | 511              | •                       | <mark>st_data= (</mark><br>Save Data | )ms<br>a As |                                                                                                 |              |             |             |
| Transfer data to Excel<br>Save Data(text format) |                          | •                | Save Data after capture |                                      |             | 10 times(savedata(0-9).dso)<br>100 times(savedata(0-99).dso)<br>1000 times(savedata(0.990).dso) |              |             |             |
|                                                  |                          |                  |                         |                                      |             | 1(                                                                                              | JUU times(sa | avedata(0-9 | 99).dso)    |

Export: Export data to excell programs format, or text format.

Auto save setting: If checked settings will be saved when you exit the program.

then loaded when you load the program.

Print: Prints data in Timing format.

Print Setup: Selects a print mode, printer and printer connection.

Exit: Exit.

The following is source code of LA-2132 save and load data visual c program.

Sometime user want to analyze data by themselves. it is useful for user to understand how program write and read data.

Every binary code describe 1 channel. For example 00110001 data mean channel 0 is high, channel 1 is low...etc at first record.

\_declspec (dllexport)void \_stdcall vc\_savedata (uchar \*buflogic0, int length, LPSTR sfile,uchar \*model,unsigned char \*LAPorts8)

```
{
int result,ii,II;
FILE *fp;
fp = fopen ( sfile, "w+b" );
if (model[0]== clk2132_1m){
II=1025;
}
if (model[0]== clk2132){
II=513;
}
if (model[0]== clk2132_256K){
II=257;
```

```
}
if (LAPorts8[channelmode]==0){
for(ii=0;ii<3;ii++) {
result = fwrite ( &buflogic0[1024*ll*ii], length, 1, fp );
}
}
if (LAPorts8[channelmode]==1){
for (ii=0;ii<1;ii++) {
result = fwrite ( &buflogic0[1024*II*ii*2], length, 1, fp );
}
}
if (LAPorts8[channelmode]==2){
result = fwrite ( &buflogic0[0], length, 1, fp );
}
fclose (fp);
}
_declspec (dllexport) void _stdcall vc_loaddata (uchar *buflogic0, int length ,LPSTR sfile,int position)
{
int result;
FILE *fp;
fp = fopen ( sfile, "r+b" );
result = fseek (fp, length*position,0);
result = fread ( &buflogic0[0], length, 1, fp );
fclose (fp);
}
```

### Hardware Specifications

There are two Models is available for LA-2132 LVDS:

#### LA-2132 LVDS: (32 channels only, can't expand to 64 channels).

- K2 (250MHz, 256K Memory, 2 Trigger Levels, support LVDS).
- G512 (1GHz, 4Mega Memory, 512 Trigger Levels, support LVDS).

There are nine Models is available for LA-2132 Series:

#### LA-2132K Series: (Expand to 64 channels is available, without support LVDS).

- K2 (250MHz, 256K Memory, 2 Trigger Levels).
- K8 (250MHz, 256K Memory, 8 Trigger Levels).
- K512 (250MHz, 256K Memory, 512 Trigger Levels).
- LA-2132G Series: (Expand to 64 channels is available, without support LVDS).
- ☐ M2 (500MHz, 1Mega Memory, 2 Trigger Levels).
- M8 (500MHz, 1Mega Memory, 8 Trigger Levels).
- ☐ M512 (500MHz, 1Mega Memory, 512 Trigger Levels).

#### LA-2132G Series: (Expand to 64 channels is available, without support LVDS).

- G2 (1GHz, 4Mega Memory, 2 Trigger Levels).
- G8 (1GHz, 4Mega Memory, 8 Trigger Levels).
- G512 (1GHz, 4Mega Memory, 512 Trigger Levels).

#### Expand to 64 Channels Is Available

When use 20 pin flat cable connect two LA-2132 Series, it can expand to 64 channels. Please see page 6 (Expand to 64 channels) diagram.

# LA-2132 LVDS Series Hardware Specifications

| Model                          | LA-2132 LVDS (K2)                                           | LA-2132 LVDS (G512)                     |  |  |  |
|--------------------------------|-------------------------------------------------------------|-----------------------------------------|--|--|--|
|                                | 250MHz, 256K Memory                                         | 1GHz, 4Mb Memory                        |  |  |  |
|                                | 32 channels from 1Sa/s to                                   | 32 channels from 1Sa/s to 250MSa/s      |  |  |  |
|                                | 250MSa/s 256 K memory                                       | 1 Mega memory                           |  |  |  |
| Internal Sampling              |                                                             | 16 channels from 1Sa/s to 500MSa/s      |  |  |  |
| Rate                           |                                                             | 2 Mega memory                           |  |  |  |
| Number of Channel              |                                                             | 8 channels from 1Sa/s to                |  |  |  |
| Record Length                  | 2 channels hi direction LVDS                                | 2 channels bi direction LVDS            |  |  |  |
|                                | 2 channels input IVDS                                       | 2 channels input LVDS                   |  |  |  |
|                                | Expand to 64 Channels is not available                      | Expand to 64 Channels is not available  |  |  |  |
| External Clock Pate            | Lin to 125 MSa/s DC                                         | to 200 MHz for LVDS                     |  |  |  |
| L/O Bandwidth                  | $CH 0 \sim 31 DC to 125 M$                                  | Hz DC to 200 MHz for LVDS               |  |  |  |
| Input Impedance                | 200 KO // 2r                                                | of (Tip to around)                      |  |  |  |
|                                | Max _110 V to +                                             | -110 V for CH 0 ~ 31                    |  |  |  |
| Input Voltage                  | 0 to 5V only for a                                          | all LVDS signals                        |  |  |  |
| input voltage                  | (it will burn out if input vo                               | bltage is exceed this range)            |  |  |  |
|                                |                                                             |                                         |  |  |  |
|                                | -2V to 1.9V                                                 | by 25mV step                            |  |  |  |
|                                | ECL (-1.3V)                                                 | 5                                       |  |  |  |
|                                | LVC1.5V (Ó                                                  | .75V)                                   |  |  |  |
| Threshold Voltage              | LVC1.8V (0                                                  | .9V)                                    |  |  |  |
| Theshold voltage               | LVC2.5V (1.2V)                                              |                                         |  |  |  |
|                                | LVC3.3V (1                                                  | .4V)                                    |  |  |  |
|                                | SSTL2    2.5                                                | 5V (1.25V)                              |  |  |  |
|                                | SSTL3 II 3.3V (1.4V)                                        |                                         |  |  |  |
| Channel Skew                   | Iypica                                                      | ii < 200 ps                             |  |  |  |
| I rigger position              | Any position                                                | tor user defined                        |  |  |  |
| Max. Trigger Speed             |                                                             | HZ (4NS)                                |  |  |  |
| Trigger Quality                | U, 1, X (don't care) settings for all Dig                   | Ital channels, 2, 8, 512 Trigger Levels |  |  |  |
| Dower Cumply                   | No External Do                                              | war Course Deguire                      |  |  |  |
| Power Suppry                   | NO EXternal PO                                              | Cromo                                   |  |  |  |
| Net Weight<br>Size (Dimonsion) | 120<br>107mm x 7                                            | Gidilis<br>Zmm v 16mm                   |  |  |  |
|                                | Harness Color Wires 32 Pin x 2 pos                          | LISB 2 0 Two Head Cable                 |  |  |  |
| A                              | Harness Color Wires 32 Pin x 2 pcs. USB 2.0 Two Head Cable. |                                         |  |  |  |

# LA-2132 Series Hardware Specifications

| Model                                           | LA-2132 K Series                                            | LA-2132 M Series                       | LA-2132 G Series            |  |  |  |
|-------------------------------------------------|-------------------------------------------------------------|----------------------------------------|-----------------------------|--|--|--|
| MOUEI                                           | 250MHz, 256K Memory                                         | 500MHz, 1Mb Memory                     | 1GHz, 4Mb Memory            |  |  |  |
|                                                 | 32 channels from 1Sa/s                                      | 32 channels from 1Sa/s                 | 32 channels from 1Sa/s      |  |  |  |
|                                                 | to 250MSa/s 256 K                                           | to 250MSa/s 512 K                      | to 250MSa/s 1 Mega          |  |  |  |
|                                                 | memory                                                      | memory                                 | memory                      |  |  |  |
| Internal Sampling                               |                                                             | 16 channels from 1Sa/s                 | 16 channels from 1Sa/s      |  |  |  |
| Dete                                            |                                                             | to 500MSa/s 1 Mega                     | to 500MSa/s 2 Mega          |  |  |  |
| Rale                                            |                                                             | memory                                 | memory                      |  |  |  |
| Number of Channel                               |                                                             |                                        | 8 channels from 1Sa/s to    |  |  |  |
| Record Length                                   |                                                             |                                        | 1 GSa/s 4 Mega memory       |  |  |  |
| l teeera _erigtii                               | Not support LVDS                                            | Not support LVDS                       | Not support LVDS            |  |  |  |
|                                                 | Two LA-2132 connect by a                                    | Two LA-2132 connect by a               | Two LA-2132 connect by a    |  |  |  |
|                                                 | 20Pin flat cable, it can be                                 | 20Pin flat cable, it can be            | 20Pin flat cable, it can be |  |  |  |
| External Clask Data                             | expand to 64 channels.                                      | expand to 64 channels.                 | expand to 64 channels.      |  |  |  |
| UO Randwidth                                    |                                                             |                                        | 7                           |  |  |  |
| Input Impedance 200 Kohm // 2nf (Tin to ground) |                                                             |                                        |                             |  |  |  |
| Input Voltage                                   | Zo<br>Max                                                   | -110 V to +110 V for CI                | 1 0-31                      |  |  |  |
|                                                 | Max                                                         |                                        |                             |  |  |  |
|                                                 |                                                             | -2V to 1.9V by 25mV step               |                             |  |  |  |
|                                                 | ECL (-1.3V)                                                 |                                        |                             |  |  |  |
|                                                 | LVC1.5V (0.75V)                                             |                                        |                             |  |  |  |
| Threshold Voltage                               | LVC1.8V (0.9V)                                              |                                        |                             |  |  |  |
| Theorem Voltage                                 | LVC2.5V (1.2V)                                              |                                        |                             |  |  |  |
|                                                 | LVC3.3V (1.4V)                                              |                                        |                             |  |  |  |
|                                                 | SSTL2 II 2.3V (1.25V)<br>SSTL3 II 3 3V/ (1.4V/)             |                                        |                             |  |  |  |
| Channel Skew                                    |                                                             | 10012011000000000000000000000000000000 |                             |  |  |  |
| Trigger position                                | Ar                                                          | v position for user defined            | ł                           |  |  |  |
| Max Trigger Speed                               | 250 MHz (Ang)                                               |                                        |                             |  |  |  |
| Trigger Quality                                 | 0, 1, x (don't care) setting                                | is for all Digital channels.           | 2. 8. 512 Trigger Levels    |  |  |  |
|                                                 |                                                             |                                        | _, c, c : ggo: _ c : c : c  |  |  |  |
| Power Supply                                    | No                                                          | External Power Source R                | equire                      |  |  |  |
| Net Weight                                      |                                                             | 120 Grams                              | <b>-</b>                    |  |  |  |
| Size (Dimension)                                |                                                             | 107mm x 77mm x 16mm                    | 1                           |  |  |  |
|                                                 | Harness Color Wires 32 Pin x 2 pcs. USB 2.0 Two Head Cable. |                                        |                             |  |  |  |
| Accessories                                     | Harness Color Wires 32 I                                    | Pin x 2 pcs. USB 2.0 Two               | Head Cable.                 |  |  |  |

### LA-2164 Series Hardware Specifications

| Model                                          | LA-2164 K Series<br>250MHz, 256KMemory                                                                                                    | LA-2164 M Series<br>500MHz, 1Mb Memory                 | LA-2164 G Series<br>1GHz, 4Mb Memory                   |  |  |
|------------------------------------------------|----------------------------------------------------------------------------------------------------|--------------------------------------------------------|--------------------------------------------------------|--|--|
| Internal Sampling                              | 64 channels from 1Sa/s<br>to 250MSa/s 256 K<br>memory                                                                                                    | 64 channels from 1Sa/s<br>to 250MSa/s 512 K<br>memory  | 64 channels from 1Sa/s<br>to 250MSa/s 1 Mega<br>memory |  |  |
| Rate Number of<br>Channels Record              |                                                                                                    | 32 channels from 1Sa/s<br>to 500MSa/s 1 Mega<br>memory | 32 channels from 1Sa/s<br>to 500MSa/s 2 Mega<br>memory |  |  |
| Length                                         |                                                                                                    |                                                        | 16 channels from 1Sa/s<br>to 1 GSa/s 4 Mega<br>memory  |  |  |
|                                                | Not Support LVDS                                                                                                    | Not Support LVDS                                       | Not Support LVDS                                       |  |  |
| External Clock Rate                            |                                                                                                    | Up to 125MSa/s                                         |                                                        |  |  |
| I/O Bandwidth                                  | CH 0 ~ 63 DC to 125MHz                                                                                                    |                                                        |                                                        |  |  |
| Input Impedance 250Konm // 2pt (Tip to ground) |                                                                                                    |                                                        |                                                        |  |  |
| input voltage                                  | Iviax.                                                                                                    |                                                        | 10~63                                                  |  |  |
| Threshold Voltage                              | -2V to 1.9V by 35mV step<br>ECL (-1.3V)<br>LVC1.5V (0.75V)<br>LVC1.8V (0.9V)<br>LVC2.5V (1.2V)<br>LVC3.3V (1.4V)<br>SSTL2 II 2.5V (1.25V)<br>SSTL3 II 3.3V (1.4V) |                                                        |                                                        |  |  |
| Channel Skew                                   |                                                                                                    | I ypical < 200ps                                       |                                                        |  |  |
| Max Trigger Speed                              | A                                                                                                    |                                                        | eu                                                     |  |  |
| Trigger Quality                                | 0 1 x (dop't care) settin                                                                                                    | as for all Digital channels                            | 2 8 512 Trigger Levels                                 |  |  |
| Thyger Quality                                 |                                                                                                    |                                                        |                                                        |  |  |
| Power Supply                                   | No E                                                                                                    | External Power Source Re                               | quire                                                  |  |  |
| Net Weight                                     |                                                                                                    | 120 Grams                                              |                                                        |  |  |
| Size (Dimension)                               |                                                                                                    | 107mm x 77mm x 16m                                     | n                                                      |  |  |
| Accessories                                    | Harness Color Wires 32  <br>Easy Hook 100 pcs, Soft                                                                                                    | Pin x 4 pcs. USB 2.0 Two<br>ware CD, User's Manual,    | Head Cable.<br>20 Pin Flat Cable 1 pcs.                |  |  |

### Window USB Driver Install

#### Windows 98/ME USB driver install

When USB2.0 control interface be connected to computer, screen will display

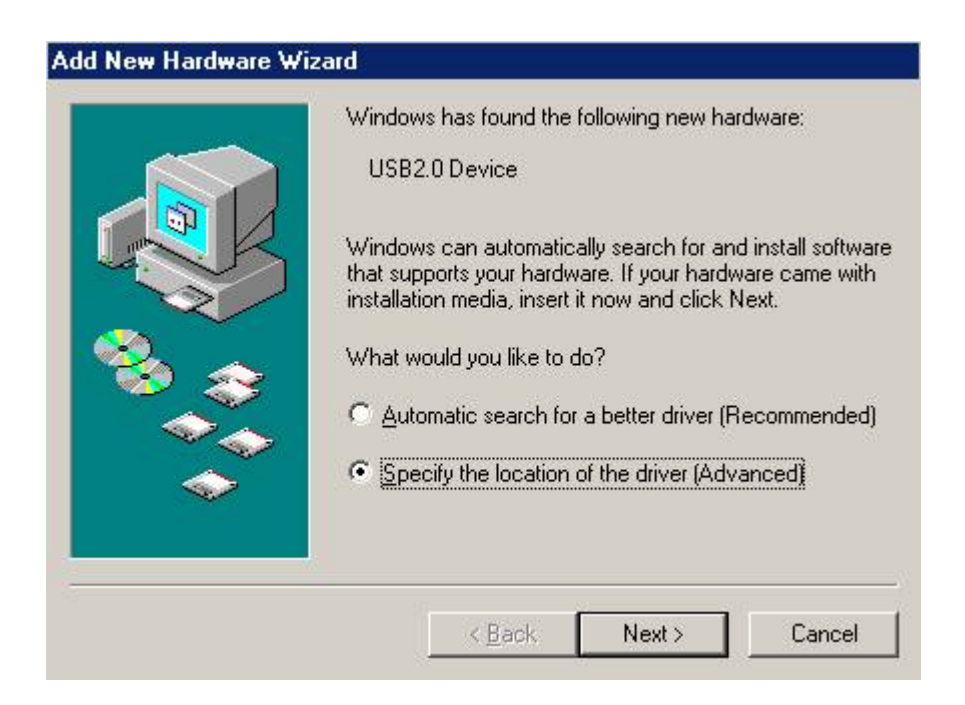

#### Click Next to continue

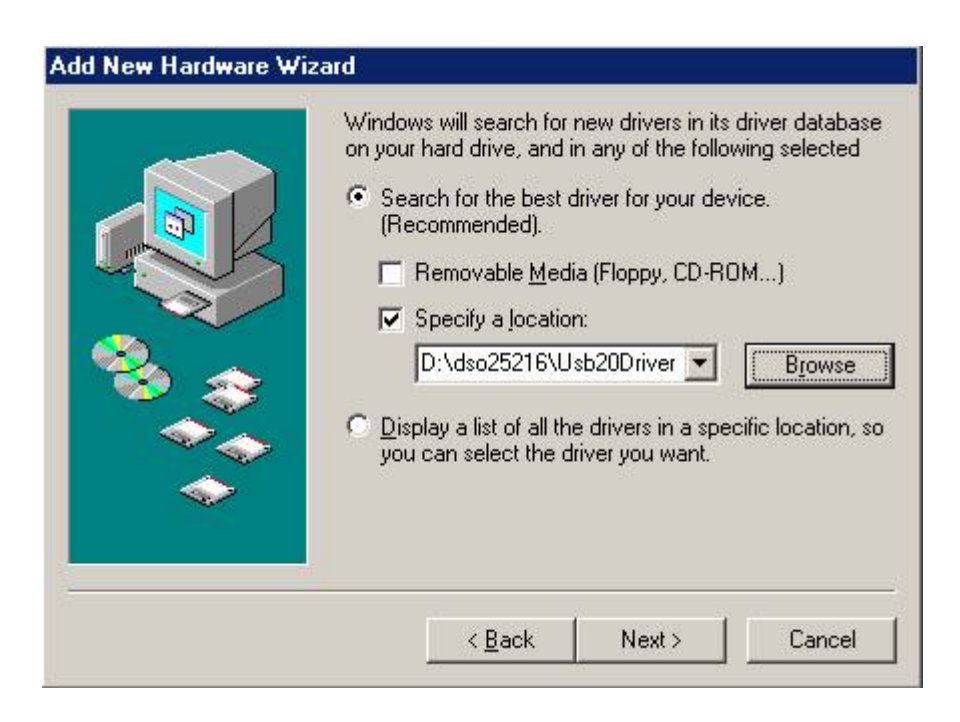

Edit or browse path to ...\USB20driver\win98\_ME\gene.inf (here D: is CD location, dso25216A may be dso29xx or la5000b or la2124a)

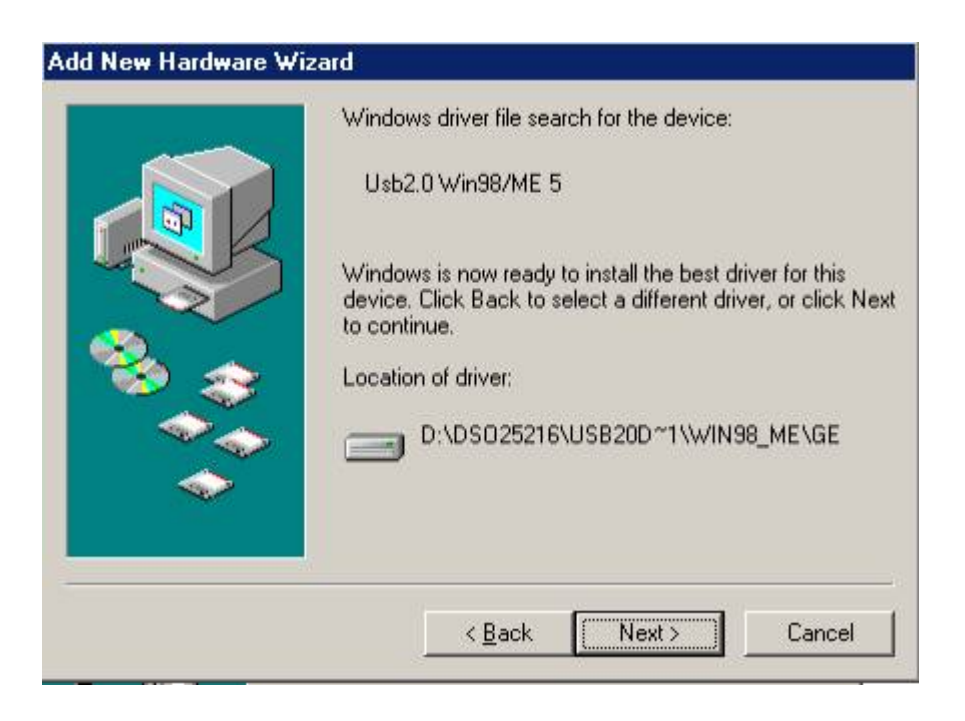

#### Click Next to continue

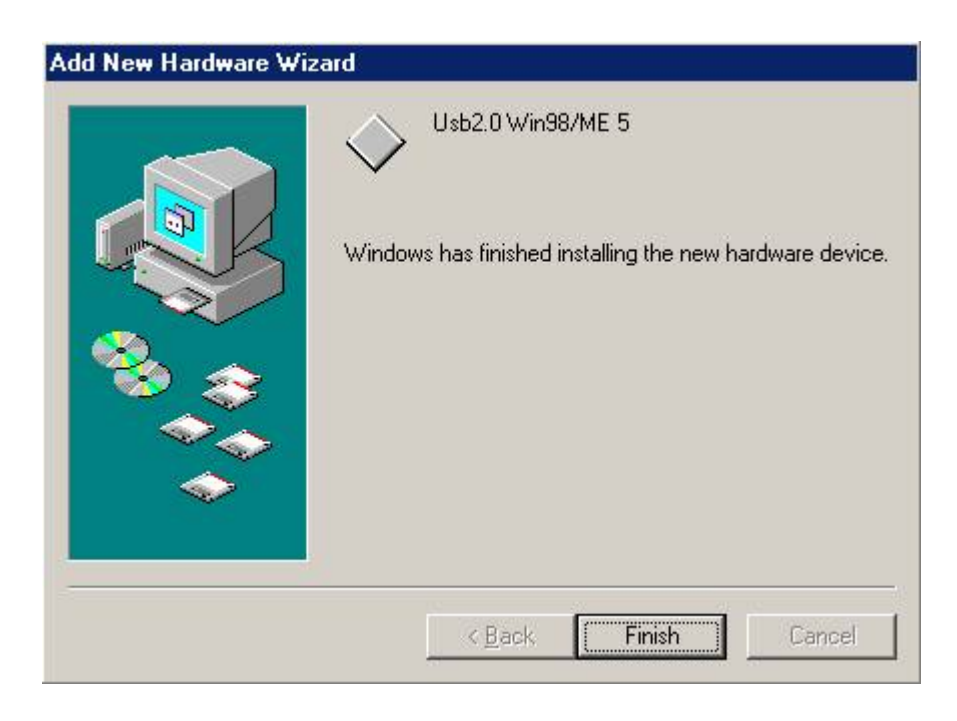

#### Completing install

Windows 2000 USB driver install

When USB2.0 control interface be connected to computer, screen will display

| Found New Hardware Wizard |                                                                                                    |
|---------------------------|----------------------------------------------------------------------------------------------------|
|                           | Welcome to the Found New<br>Hardware Wizard<br>This wizard helps you install a device driver for a<br>hardware device. |
| HI HINA PROPERTY          | To continue, click Next.                                                                                               |
|                           | KBack Next > Cancel                                                                                                    |

| Found New Hardware Wizard                                                                                            |                                                                               |
|----------------------------------------------------------------------------------------------------|-------------------------------------------------------------------------------|
| Install Hardware Device Drivers<br>A device driver is a software program that<br>an operating system.                | enables a hardware device to work with                                        |
| This wizard will complete the installation for                                                                       | or this device:                                                               |
| USB2.0 Device                                                                                                    |                                                                               |
| A device driver is a software program that<br>needs driver files for your new device. To<br>installation click Next. | makes a hardware device work. Windows<br>locate driver files and complete the |
| What do you want the wizard to do?                                                                                   |                                                                               |
| Search for a suitable driver for my                                                                                  | device (recommended)                                                          |
| <ul> <li>Display a list of the known drivers I<br/>driver</li> </ul>                                                 | ior this device so that I can choose a specific                               |
|                                                                                                    |                                                                               |
|                                                                                                    | < Back Next > Cancel                                                          |

### Click Next to continue

| Locate [         | Priver Files                                                               |                                                           | 50                   |
|------------------|----------------------------------------------------------------------------|-----------------------------------------------------------|----------------------|
| When             | a do you want Windows to searc                                             | h for driver files?                                       |                      |
| Searc            | h for driver files for the following                                       | hardware device:                                          |                      |
| - P              | USB2.0 Device                                                              |                                                           |                      |
| The v<br>any o   | izard searches for suitable driver<br>the following optional search lor    | s in its driver database on y<br>ations that you specify. | vour computer and in |
| To sta<br>insert | irt the search, click Next. If you a<br>the floppy disk or CD before click | are searching on a floppy di<br>king Next.                | sk or CD-ROM drive,  |
| Optic            | nal search locations:                                                      |                                                           |                      |
| Г                | Floppy disk drives                                                         |                                                           |                      |
| Г                | CD-ROM drives                                                              |                                                           |                      |
| 1                | Specify a location                                                         |                                                           |                      |
| Г                | Microsoft Windows Update                                                   |                                                           |                      |
|                  |                                                                            |                                                           |                      |

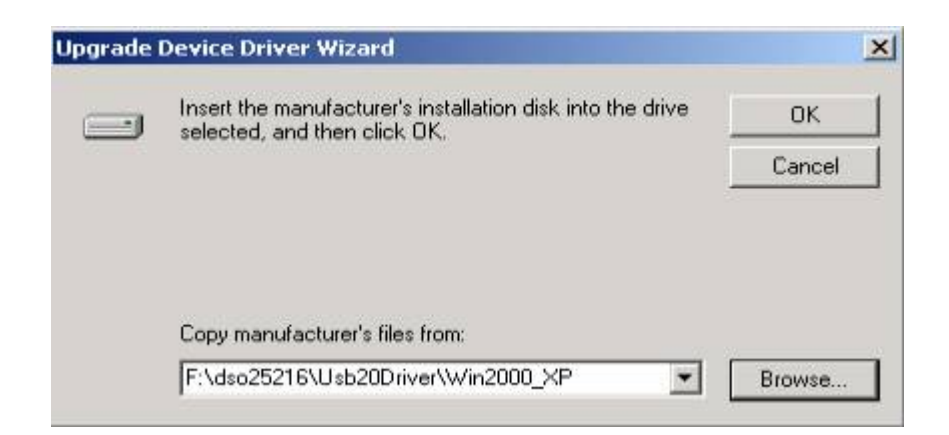

Edit or browse path to ...\USB20driver\win2000\_XP\gene.inf (here F: is CD location, dso25216A may be dso29xx or la5000b or la2124a) Press OK

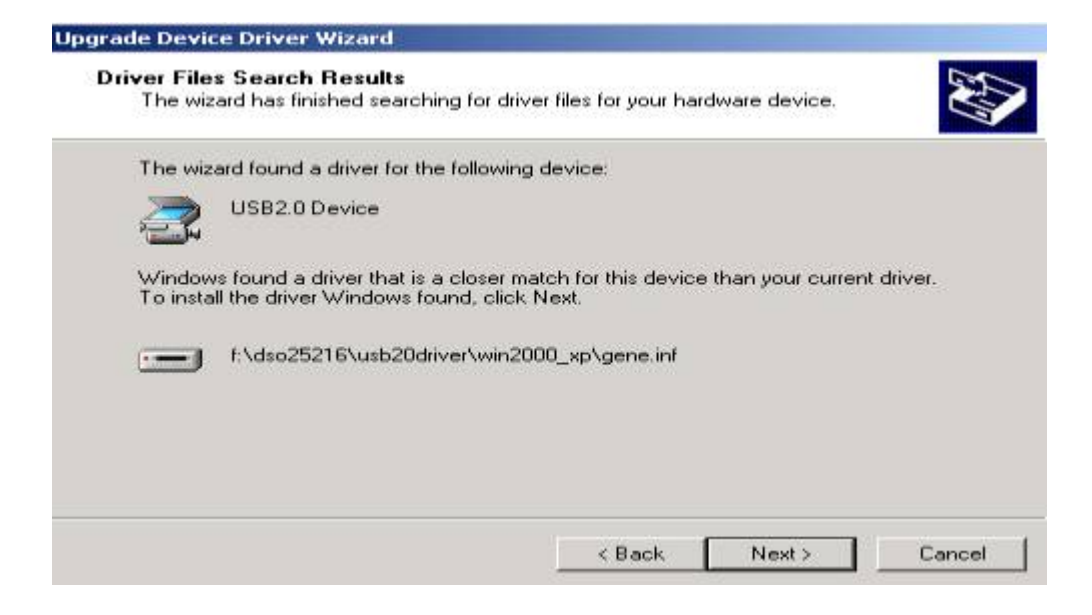

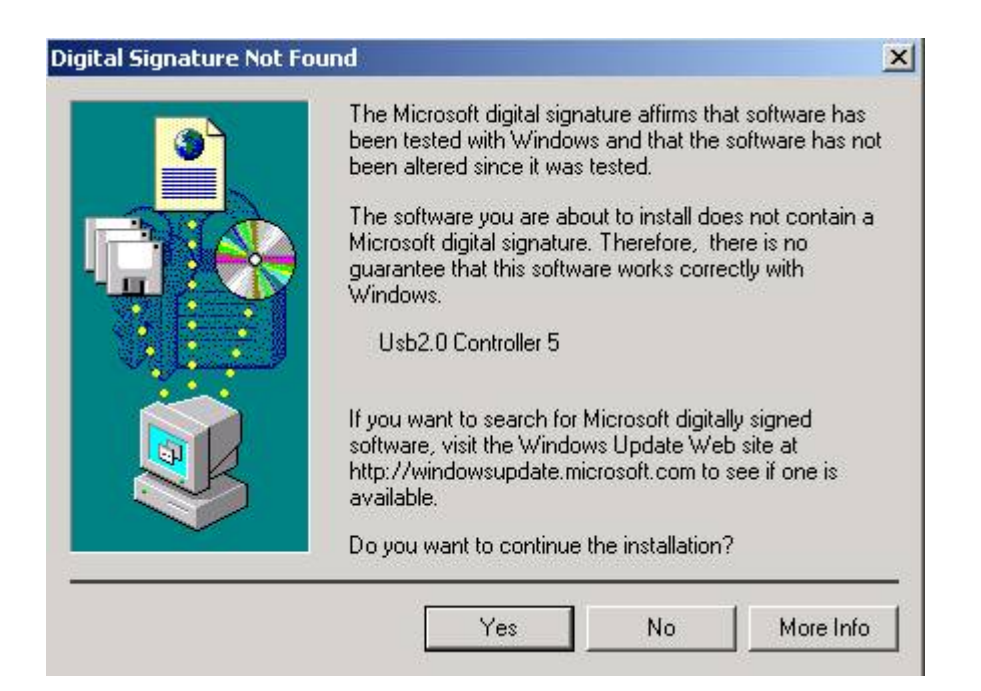

Click Yes to continue

| Found New Hardware Wizard |                                                                                                    |
|---------------------------|----------------------------------------------------------------------------------------------------|
|                           | Completing the Found New<br>Hardware Wizard<br>Usb2.0 Controller 5<br>Windows has finished installing the software for this device. |
|                           | To close this wizard, click Finish.                                                                                                 |
|                           | K Back Finish Cancel                                                                                                    |

Completing install

### Windows XP USB driver install

When USB2.0 control interface be connected to computer, screen will display

| Found New Hardware Wizard |                                                                                                    |
|---------------------------|----------------------------------------------------------------------------------------------------|
|                           | Welcome to the Found New<br>Hardware Wizard                                                                                       |
|                           | This wizard helps you install software for:                                                                                       |
|                           | USB2.0 Device<br>If your hardware came with an installation CD<br>or floppy disk, insert it now.                                  |
|                           | What do you want the wizard to do?                                                                                                |
|                           | <ul> <li>Install the software automatically (Recommended)</li> <li>Install from a list or specific location (Advanced)</li> </ul> |
|                           | Click Next to continue.                                                                                                    |
|                           | < Back Next > Cancel                                                                                                    |

Click Next to continue

| lease cho      | ose your search and installation options.                                                                                                    |
|----------------|----------------------------------------------------------------------------------------------------|
| 💿 Sean         | ch for the best driver in these locations.                                                                                                    |
| Use t<br>paths | he check boxes below to limit or expand the default search, which includes local<br>and removable media. The best driver found will be installed. |
|                | Search removable media (floppy, CD-ROM)                                                                                                    |
|                | Include this location in the search:                                                                                                    |
|                | E:\dso25216\Usb20Driver\Win2000_XP Browse                                                                                                    |
| ◯ Don'i        | search. I will choose the driver to install.                                                                                                    |
| Choo<br>the d  | se this option to select the device driver from a list. Windows does not guarantee t<br>iver you choose will be the best match for your hardware. |
|                |                                                                                                    |
|                | <pre>&lt; Back Next &gt; Cancel</pre>                                                                                                    |

Edit or browse path to ...\USB20driver\win2000\_XP\gene.inf (here E: is CD location, dso25216A may be dso29xx or la5000b or la2124a) Click Next to continue

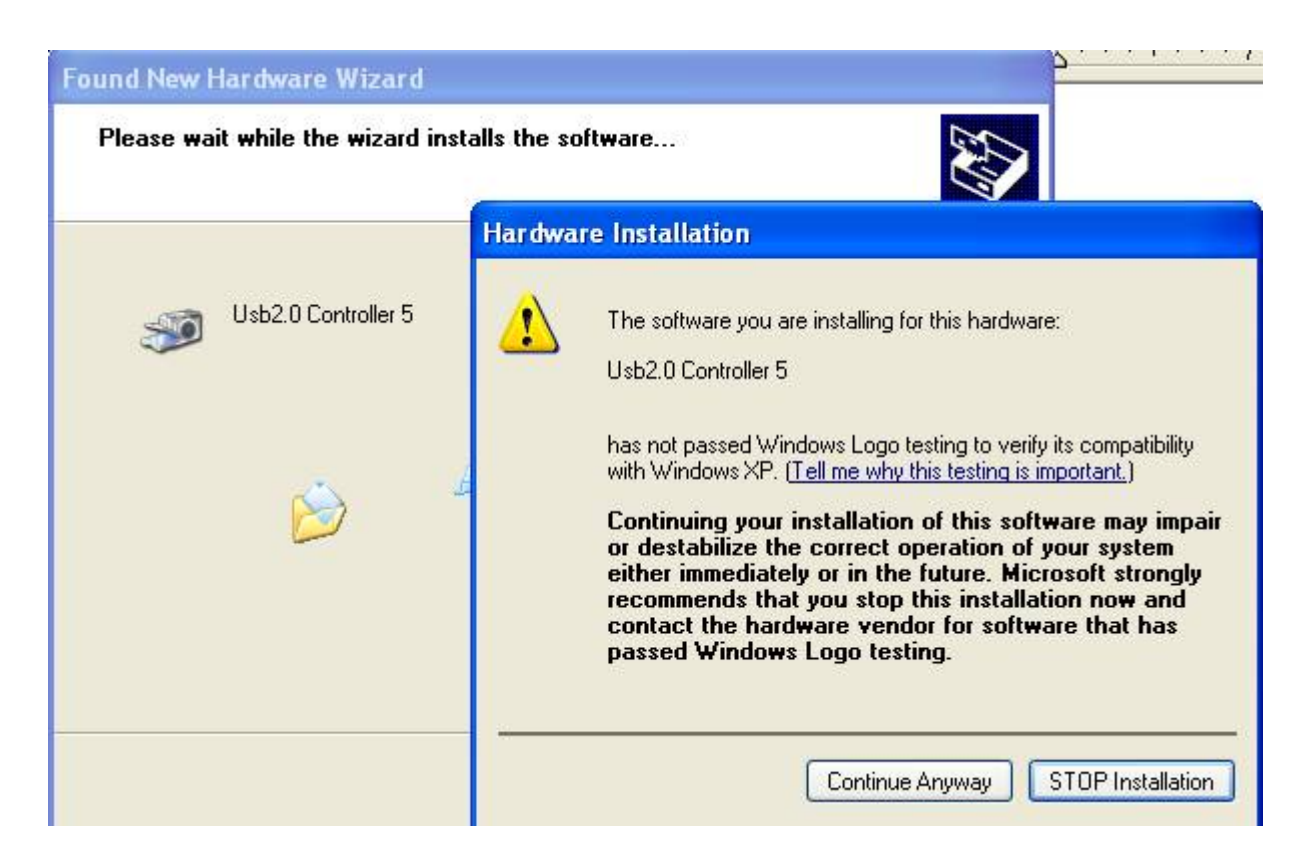

#### Press Continue Anyway

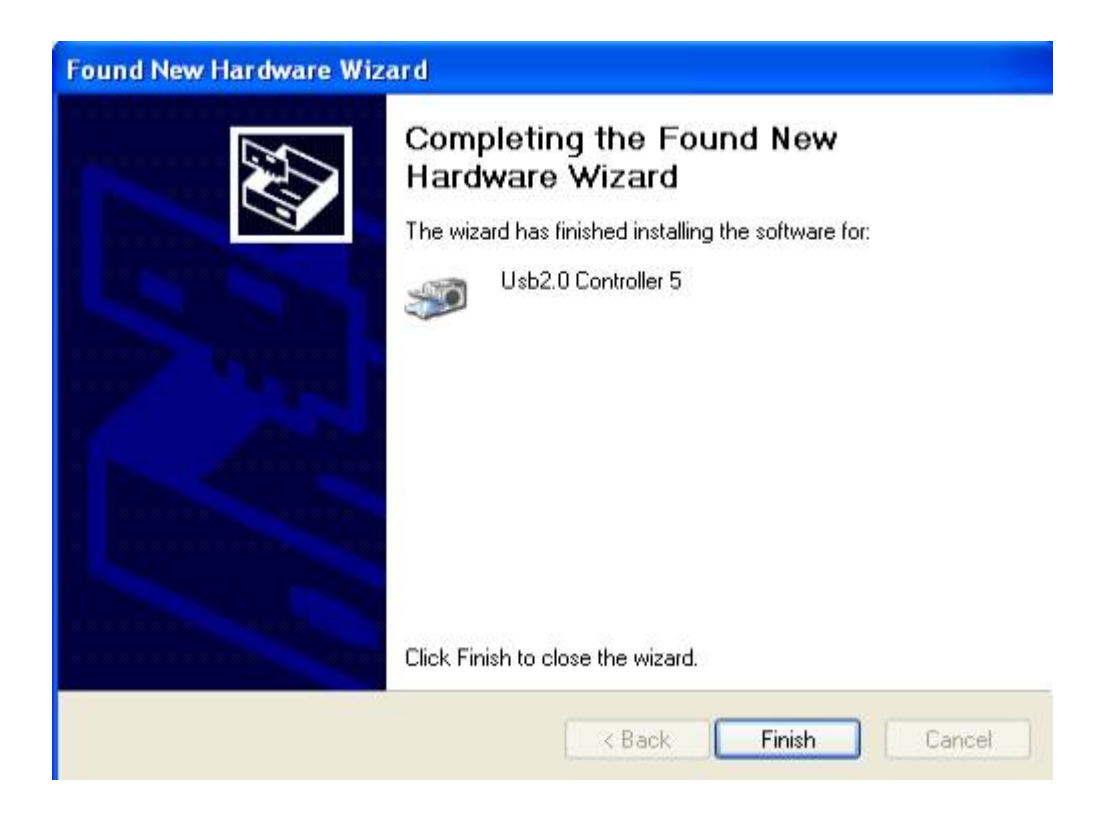

Completing install

#### Windows Vista USB driver install

When USB2.0 control interface be connected to computer, screen will display as following:

| Found New Hardware                                                                                                    |
|----------------------------------------------------------------------------------------------------|
| Windows needs to install driver software for your USB2.0<br>Device                                                                               |
| Locate and install driver software (recommended)<br>Windows will guide you through the process of installing driver software<br>for your device. |
| Ask me again later<br>Windows will ask again the next time you plug in your device or log on.                                                    |
| Don't show this message again for this device<br>Your device will not function until you install driver software.                                |
| Cancel                                                                                                    |

#### Press Locate and install driver software (recommended) Continue Anyway

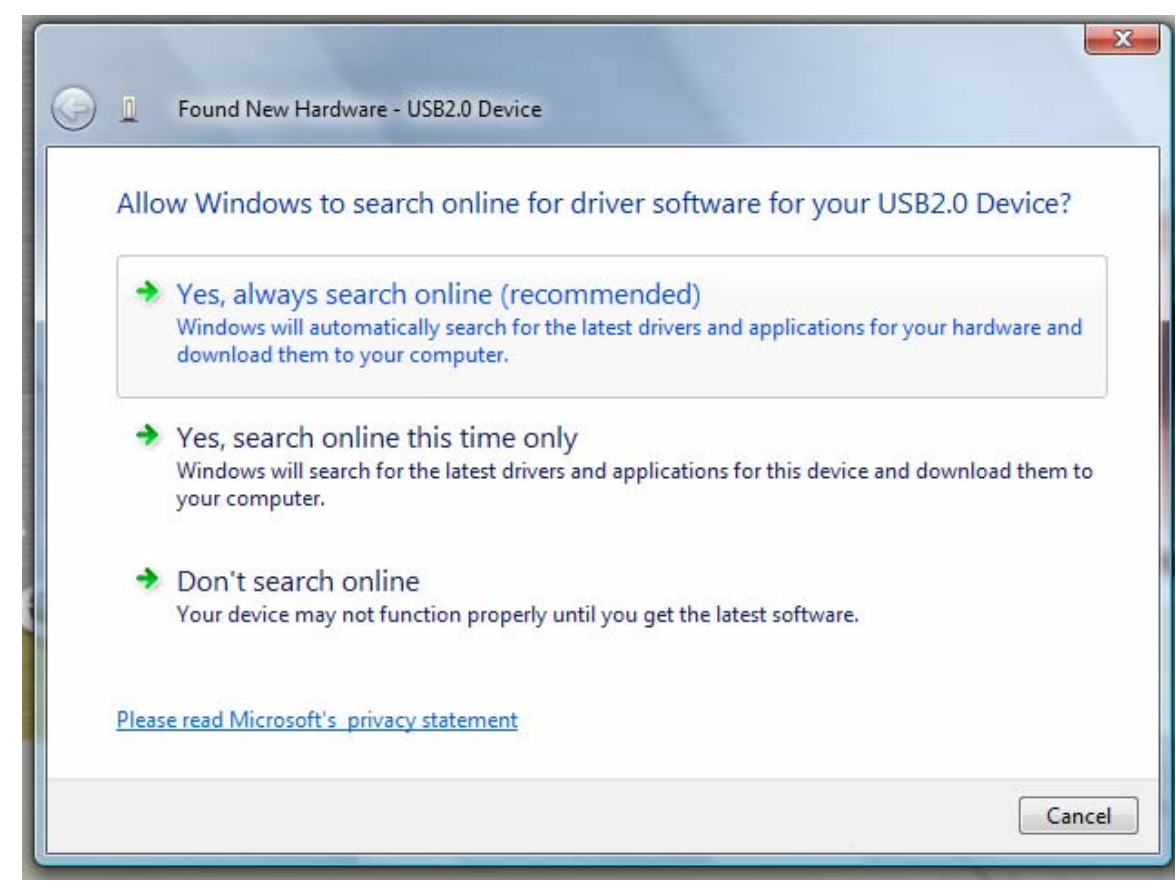

Press Continue Anyway

| G | Found New Hardware - USB2.0 Device                                                                                                    | ×      |
|---|----------------------------------------------------------------------------------------------------|--------|
|   | Insert the disc that came with your USB2.0 Device<br>If you have the disc that came with your device, insert it now. Windows will automatically<br>search the disc for driver software. |        |
|   |                                                                                                    |        |
|   | ✤ I don't have the disc. Show me other options.                                                                                                    |        |
| 4 | Next C                                                                                                    | Cancel |

### Press Insert the disc that came with your USB2.0 Device

Click Next to continue

| Don't install this driver software                                                                                                    |
|----------------------------------------------------------------------------------------------------|
| You should check your manufacturer's website for updated driver software for your device.                                                                               |
| Install this driver software anyway                                                                                                    |
| Only install driver software obtained from your manufacturer's website or<br>disc. Unsigned software from other sources may harm your computer or steal<br>information. |
| tails                                                                                                    |
|                                                                                                    |

### Press Install this driver software anyway to Continue

| Found New Hardware - USB2.0 Device                                   | ×     |
|----------------------------------------------------------------------|-------|
| The software for this device has been successfully installed         |       |
| Windows has finished installing the driver software for this device: |       |
| USB2.0 Device                                                        |       |
|                                                                      |       |
|                                                                      |       |
|                                                                      |       |
|                                                                      |       |
|                                                                      | Close |

Completing install

### **Threshold Voltage Calibration**

### Signal Generator

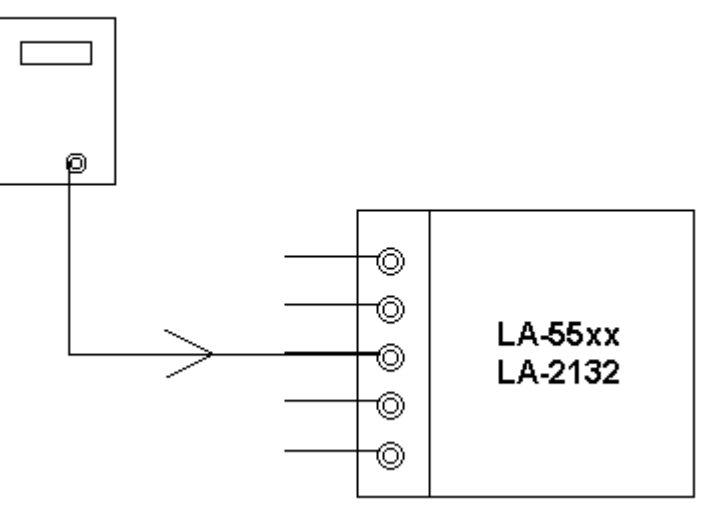

Let signal generator output a square wave from -5V to 5V. Set threshold from -4.8 to 4.8V, it should get square waveform. Set threshold to 5.2V, it should get low signal.

Set threshold to -4.8V, it should get high signal.

### **Trigger Word and Position Calibration**

### LA-55160 Pattern Generator

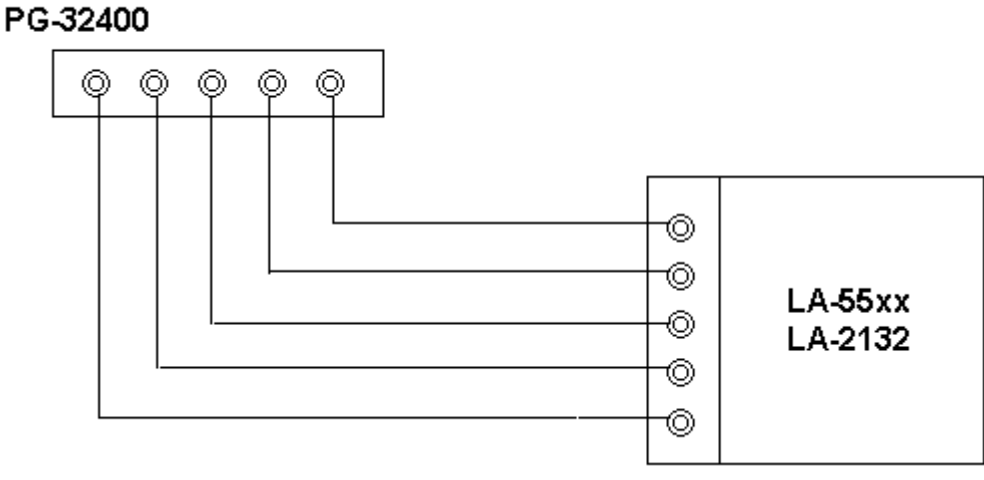

LA-55xx use software let trigger position always lock in 100% accuracy position, even you zoom in the waveform, still lock in 100 % accuracy position.

then set trigger word. it should get trigger word at proper position.

it should test more than ten sets trigger word.

### **Trigger Sequential Calibration**

#### LA-55160 Pattern Generator PG-32400

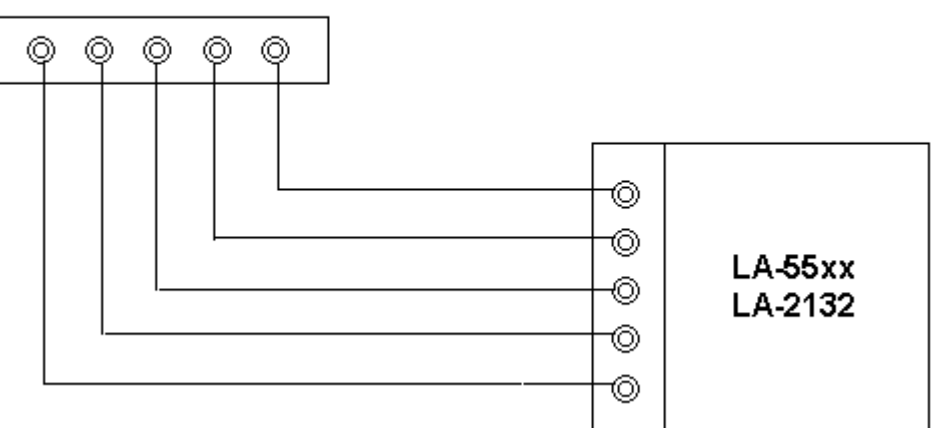

then set trigger word from 1 to 15 sequential. it should get trigger word at proper position. it should test more than ten sets trigger word.

### **Clock Source Calibration**

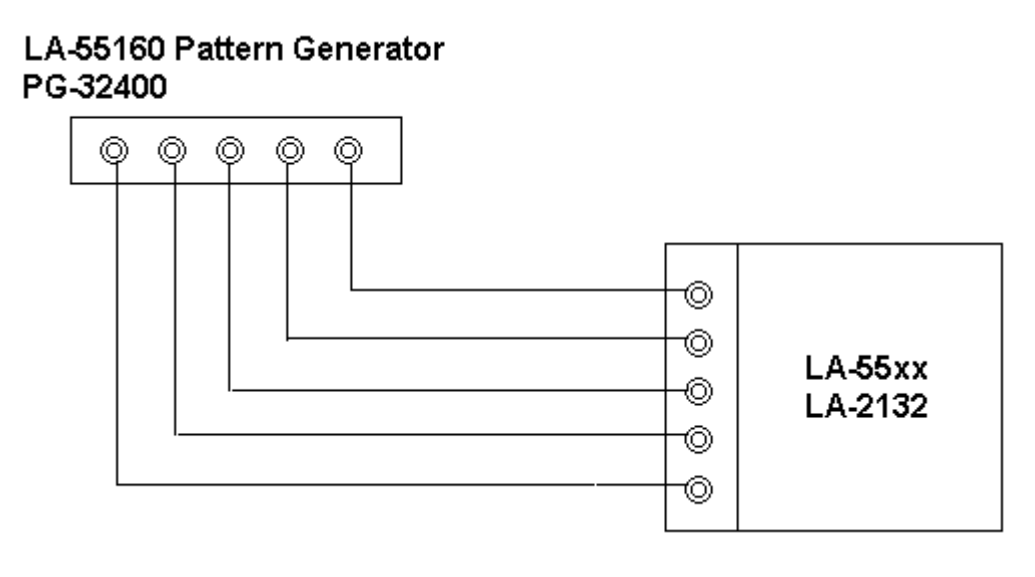

It has two clock source, one is internal clock, another is external clock .

Use LA-55160 arbitrary pattern generator to output some 1/2 1/4 ... etc pattern .

the LA-55160 output sample rate is 1 to 100 MHz, for 1/2 pattern, it can get 1/2 Hz to 50

MHz square wave form. then set logic analyzer internal clock to proper sample rate to get data, measure the data frequency should be 1/2 to 50 MHz. the same is true for external clock.

### **Technical Support**

Technical Support can be reached at

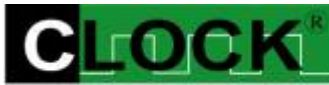

CLOCK COMPUTER CORP.

克拉克電腦股份有限公司 7F., No: 5. Lane 236, Section 5. Roosevelt Road. Taipei, Taiwan. <u>11678</u> Phone: 886-2-29321685. 29340273. 29335954. Fax: 886-2-29331687. Email: <u>ufclockc@ms9.hinet.net</u>

### Software Updates

Software can be downloaded from our website. Web: <u>www.clock-link.com.tw</u> Software @copyright Clock Computer Corp. 7F., No: 5. Lane 236, Section 5. Roosevelt Road. Taipei, Taiwan. <u>11678</u> All Right Reserved Phone: 886-2-29321685. 29340273. 29335954. Fax: 886-2-29331687. Email: <u>ufclockc@ms9.hinet.net</u>